# HOPERF

## AN247

## **CMT2390F64-EB Evaluation Board User Guide**

## Overview

This document mainly introduces the operation of CMT2390F64-EB. The evaluation platform is designed specifically for users to evaluate the performance of CMT2390F64. As the controller kernel of CMT2390F64 is a CM0 level single chip. This evaluation board can be regarded as its development board for various functions of CMT2390F64 such as debugging, verification and testing.

The product models covered in this document are shown in the table below.

#### Table 1. Product Models Covered in This Document

| Product Model | Frequency<br>Range | Modulation<br>Method      | Chip Function                                                | Configuration<br>Method | Package |
|---------------|--------------------|---------------------------|--------------------------------------------------------------|-------------------------|---------|
| CMT2390F64    | 113 – 960 MHz      | OOK<br>2(G)FSK<br>4(G)FSK | Integrated high-<br>performance RF<br>transceiver sigle chip | SoC                     | QFN48   |

#### Remark:

1. Users are recommended to read the relavant document of CMT2300A in advance for the RF kernel of CMT2390F64 is adopted from CMT2310A.

- 2. For more information about the function configuration of CMT2310A while using the evaluation board, please refer to the relavant application documents:
- a) AN235 CMT2310A FIFO and Packet Format Usage Guide;
- b) AN236 CMT2310A Register Description;
- c) AN237 CMT2310A Quick Start Guide;
- d) AN238 CMT2310A RF Parameter Configuration Guide;
- e) AN239 Using Guide for CMT2310A Auto-transceiver Function.

## **Table of Contents**

| 1 | Hardy    | vare Platform                                   | 3  |
|---|----------|-------------------------------------------------|----|
|   | 1.1      | CMT2390F64-EB Introduction                      | 3  |
|   | 1.2      | LCD Shiled Introduction                         | 5  |
| 2 | Introd   | luction for Parameter Setting                   | 7  |
|   | 2.1      | Startup Interface                               | 7  |
|   | 2.2      | Main Menu Interface                             | 8  |
|   | 2.3      | Modulation Submenu                              | 9  |
|   | 2.4      | Work Mode Submenu                               | 10 |
|   | 2.5      | Frequencry Band Submenu                         | 11 |
|   | 2.6      | Data Rate Submenu                               | 11 |
|   | 2.7      | Tx Output Power Submenu                         | 13 |
|   | 2.8      | Preamble Length Submenu                         | 14 |
|   | 2.9      | Packet Length Submenu                           | 15 |
|   | 2.10     | Coding Format Submenu                           | 15 |
|   | 2.11     | CRC Select Submenu                              | 16 |
|   | 2.12     | Packet Structure                                | 17 |
|   | 2.13     | Frequencry Space and Frequencry Channel Submenu | 18 |
|   | 2.14     | DC DC Select Submenu                            | 20 |
|   | 2.15     | Gaussian Select Submenu                         | 20 |
|   | 2.16     | Test Counter Submenu                            | 21 |
|   | 2.17     | Payload Content Submenu                         | 22 |
|   | 2.18     | AFC Select Submenu                              | 22 |
| 3 | Work     | ng Mode Description                             | 24 |
|   | 3.1      | Sleep Mode                                      | 24 |
|   | 3.2      | CW Tx Mode                                      | 26 |
|   | 3.3      | Direct Rx Mode                                  | 28 |
|   | 3.4      | Only Tx Mode                                    | 29 |
|   | 3.5      | Only Rx Mode                                    | 31 |
|   | 3.6      | Tx and Rx Mode                                  | 32 |
| 4 | Supp     | lymentary                                       | 36 |
|   | 4.1      | Firmware Update Burning Operation               | 36 |
|   | 4.2      | Corresponding Mode for Each Function/Indicator  | 39 |
| 5 | Revis    | e History                                       | 41 |
| 6 | Contacts |                                                 |    |

## 1 Hardware Platform

The CMT2390F64 evaluation board is consist of CMT2390F64-EB and LCD Shield.

• CMT2390F64-EB is used as the evaluation board, and CMT2390F64 is the development board for chip controller. The evaluation board is with functionality and performance evaluation by default and it can be used as the development board for getting to know CMT2390F64.

■ It provides two average frquency band: 434MHz and 868MHz, with +20dBm Tx power in Direct Tie matching mode;

 CMT2390F64-EB can also provide two types of standard single antenna (default) and antenna diversity (one PCB with different BOM, double Layout compatibility)

• LCD Shiled is plugged into the CMT2390F64-EB. It is used as the man – machine interaction interface for it provides LCD screen and buttons.

### 1.1 CMT2390F64-EB Introduction

Top view and introduction of the CMT2390F64-EB is shown in the following figure.

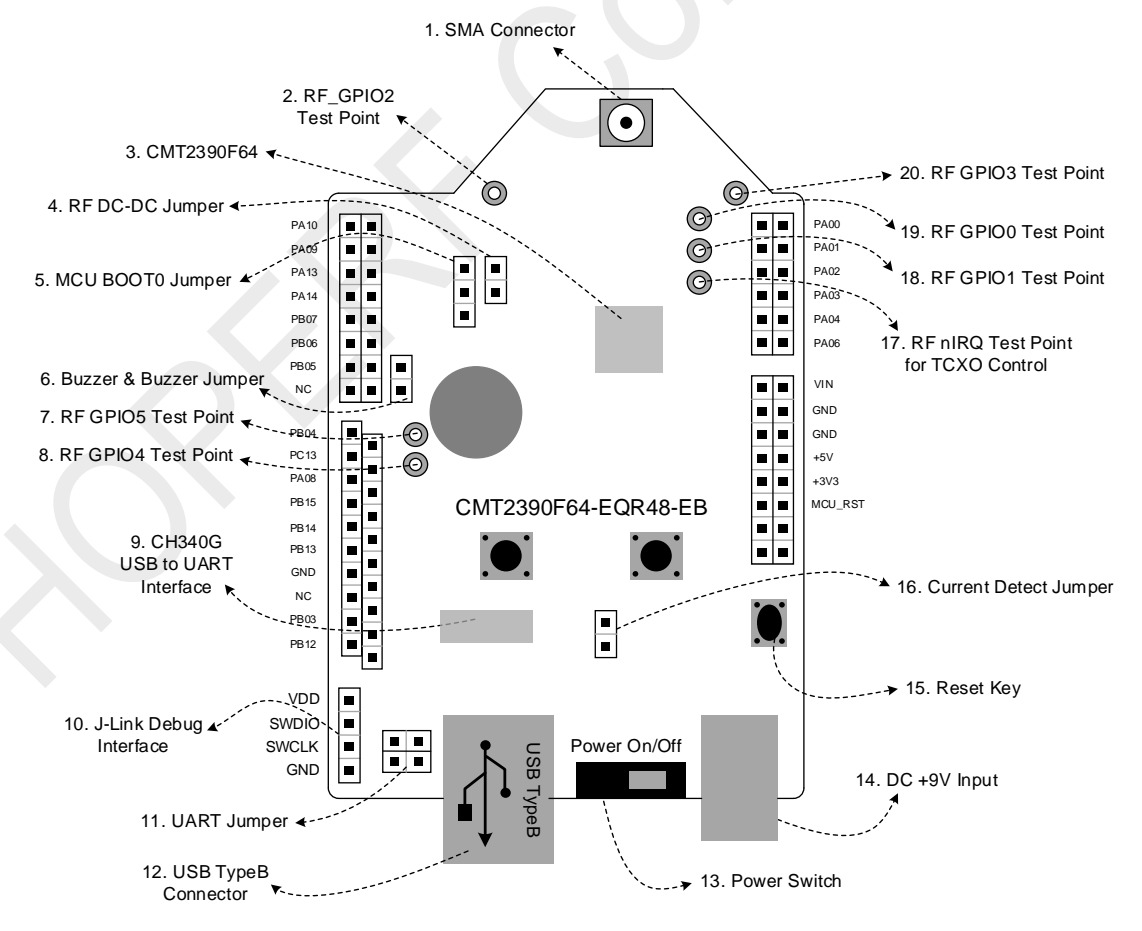

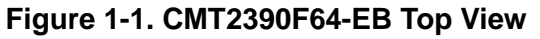

| Number | Function                           | Description                                                                                                    |
|--------|------------------------------------|----------------------------------------------------------------------------------------------------|
| 1      | SMA Connector                      | CMT2390F64 connects to the antenna or test machine through the SMA                                                                                                    |
| 2      | RF GPIO2 Test Point                | <ul> <li>RF GPIO2 test point</li> <li>Note:</li> <li>1. RF GPIO2 do not connect to the controller GPIO port;</li> <li>2. RF GPIO2 can also be output as a synchronous clock DCLK for data streams in receive mode;</li> </ul>                                                                                                    |
| 3      | CMT2390F64                         | CMT2390F64-EQR chip                                                                                                    |
| 4      | RF DC-DC Select                    | The RF part of the CMT2390F64 is embedded with DC-DC module. The DC-DC mode can either be enabled or disabled. It should be noted that this jumper is a hardware selection and should be used together with the control software. If the DC-DC module needs to be enabled, the software also needs to configure the corresponding register BUCK_SEL to 1 (located in Page1, address 0x01, Bit4). Note: The DC-DC only applies to the RF part, while not to power supply of controller part. |
| 5      | MCU BOOT0 Jumper                   | Jumper of CMT2390F64 controller BOOT0                                                                                                    |
| 6      | Buzzer & Buzzer<br>Jumper          | Board buzzer and the control port jumper                                                                                                    |
| 7      | RF GPIO5 Test Point                | RF GPIO5 test point<br>Note: RF GPIO5 is connected to controller PB04 port.                                                                                                    |
| 8      | RF GPIO4 Test Point                | RF GPIO4 test point<br>Note: RF GPIO4 is connected to controller PC13 port.                                                                                                    |
| 9      | CH340G<br>USB to UART<br>Interface | CH340G USB to the chip interface of UART                                                                                                    |
| 10     | J-link Debug Interface             | J-link debug interface (SWD)                                                                                                    |
| 11     | UART Jumper                        | MCU serial port (PA09、PA10) is connected to CH340G jumper.                                                                                                    |
| 12     | USB TypeB Connector                | USB interface, TypeB                                                                                                    |
| 13     | Power Switch                       | Power switch (Switch between battery power and DC power)                                                                                                    |
| 14     | DC +9V Input                       | Input interface of 9V direct current                                                                                                    |
| 15     | Reset Key                          | Reset key of evaluation board                                                                                                    |
| 16     | Current Detect                     | The power consumption of each working state of CMT2390F64 can be carried out by the current test jumper.                                                                                                    |
| 17     | RF nIRQ Test Point                 | <ul> <li>RF nIRQ test point</li> <li>Note:</li> <li>1. RF nIRQ is not connected to the controller GPIO port;</li> <li>RF nIRQ can be used as the power control pin of TCXO, EB makes</li> <li>common passive crystal and TCXO is treated as dual layout compatible</li> <li>processing. EB is defaulted as common passive crystal.</li> </ul>                                                                                                    |
| 18     | RF GPIO1 Test Point                | RF GPIO1 test point<br>1. RF GPIO1 is not connected to the MCU GPIO port;<br>RF GPIO1 can also be used as a DOUT output for data streams in<br>receive mode;                                                                                                    |
| 19     | RF GPIO0 Test Point                | RF GPIO0 test point<br>1. RF GPIO0 is not connected to the MCU GPIO port;<br>RF GPIO0 can also be used as a synchronous clock DCLK output for<br>data streams in receive mode;                                                                                                    |
| 20     | RF GPIO3 Test Point                | RF GPIO3 test point<br>1. RF GPIO3 is not connected to the MCU GPIO port;<br>RF GPIO3 is one of the control terminal of antenna diversity;                                                                                                    |

#### Table 1-1. CMT2390F64-EB Description

| Pin  | QFN48-EB | LCD Shiled <sup>[1]</sup> | Pin       | QFN48-EB        | LCD Shiled   |
|------|----------|---------------------------|-----------|-----------------|--------------|
| PA10 | UART_RxD |                           | PA00      | PA00            | LCD_SDIO     |
| PA09 | UART_TxD |                           | PA01      | PA01            | LCD_RS       |
| PA13 | SWD_SLCK | LCD_LED                   | PA02      | PA02            | LCD_CS       |
| PA14 | SWD_SDIO |                           | PA03      | PA03            | LCD_SCK      |
| PB07 | KEY1     | S1                        | PA04      | PA04            | LCD_ROM_CS   |
| PB06 | KEY2     | S2                        | PA06      | PA06            | LCD_ROM_SDIO |
| PB05 | BUZZER   |                           | VIN       |                 |              |
| NC   | NC       |                           | GND       |                 |              |
| PB04 | RF_GPIO5 |                           | GND       |                 |              |
| PC13 | RF_GPIO4 |                           | +5V       |                 |              |
| PA08 | RF_CSB   |                           | +3V3      |                 |              |
| PB15 | RF_MISO  |                           | MCU_RESET |                 |              |
| PB14 | RF_MOSI  |                           | NC        | NC              |              |
| PB13 | RF_SCK   |                           | NC        | NC              |              |
| GND  |          |                           | PC14      | 32768Hz crystal |              |
| NC   | NC       | LCD_RESET                 | PC15      | 32768Hz crystal |              |
| PB03 | PB03     | S3                        |           |                 |              |
| PB12 | PB12     | S4                        |           |                 |              |

#### Table 1-2. CMT2390F64-EB Pin Function

Note: For more detail information, please refer to the CMT2390F64-EB schematic diagram.

### **1.2LCD Shiled Introduction**

The following figure shows the top view and introduction of the LCD Shiled.

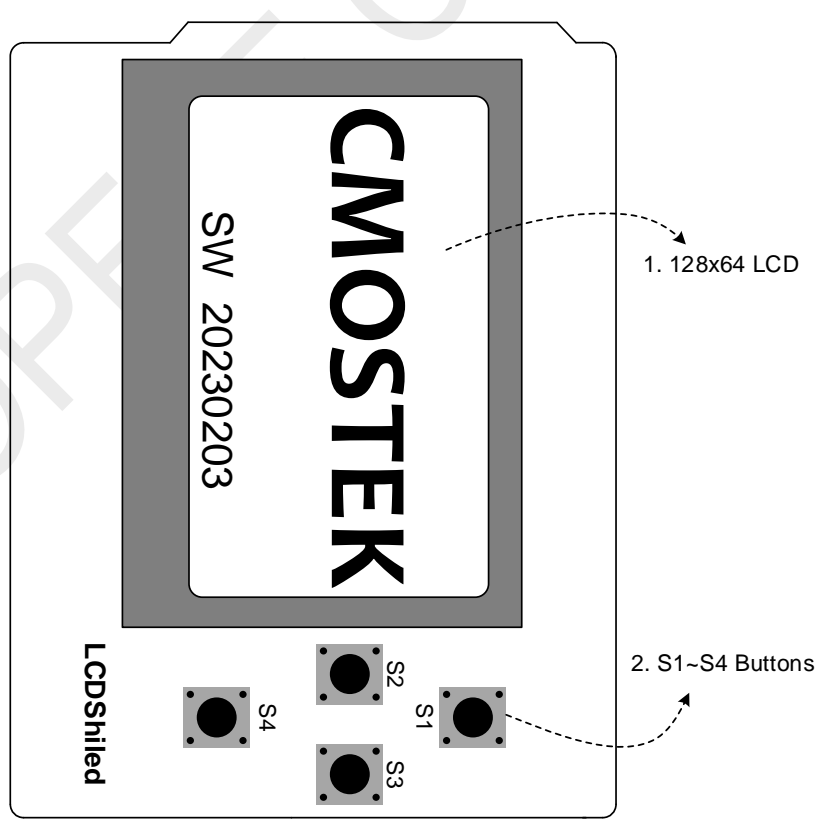

Figure 1-2. LCD Shiled Top View

## AN247

| Table 1-3. LCD Shiled Description |                   |             |  |
|-----------------------------------|-------------------|-------------|--|
| No.                               | Function          | Description |  |
| 1                                 | 128x64 LCD screen |             |  |
| 2                                 | S1~S4 button      |             |  |

#### Table 1-3. LCD Shiled Description

## 2 Introduction for Parameter Setting

A firmware will be pre-burned around the chip before delivery for multiple functional test and evaluation (it needs to be used together with LCD shield display) for CMT2390F64-EB or CMT2390F64-QFN48-EB. This firmware will be updated from time to time as functional changes, it can be downloaded from the official website of HOPE and it will be updated through J-Flash software from J-link debugger (the updated firmware is described in detail in Chapter 4 of this article). In this chapter, parameter setting menu of the factory firmware will be introduced in detail.

## 2.1 Startup Interface

• The startup interface is show in Fig. 2-1.

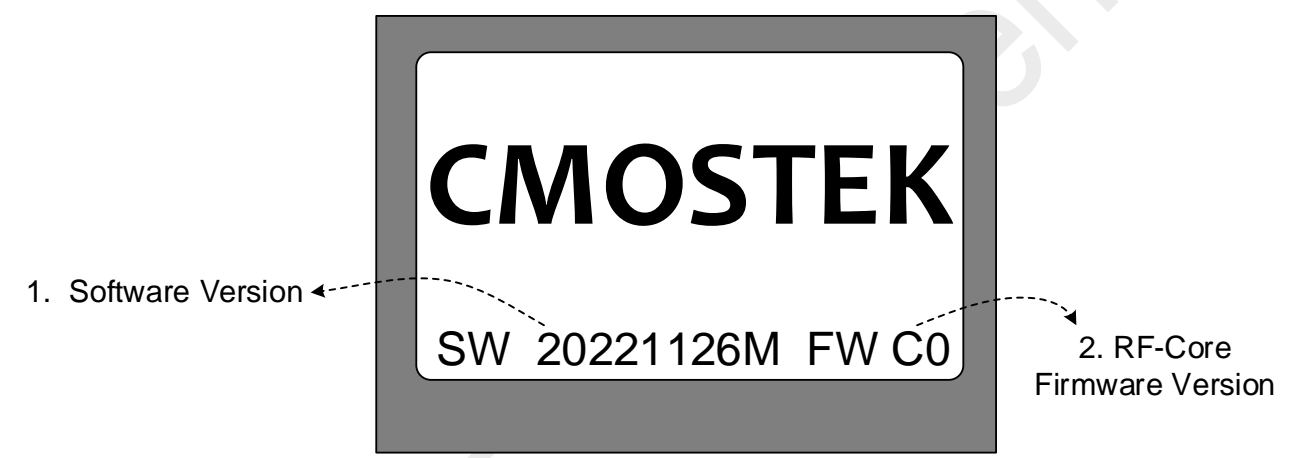

#### Figure 2-1. Startup Interface

| No. | Function                        | Description                                                                                                    |
|-----|---------------------------------|----------------------------------------------------------------------------------------------------|
| 1   | Software Version                | Factory firmware (CMT2390F64 burning software) version information, as shown in the above figure, it indicates that the current operation version is: 20221126 |
| 2   | <b>RF-Core Firmware Version</b> | RF core firmware version, as shown in the above figure, it indicates the chip version is C0.                                                                   |

• The startup interface of RF indentified failed is shown as Fig 2-2 (chip abnormal)

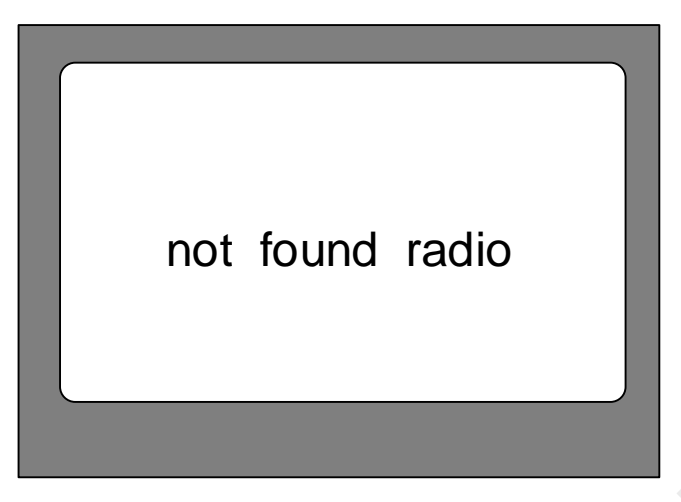

Figure 2-2. Startup Interface when RF Identification Failed

#### 2.2 Main Menu Interface

The main menu interface will pop up 1 second after the startup interface, as shown in Figure 2-3.

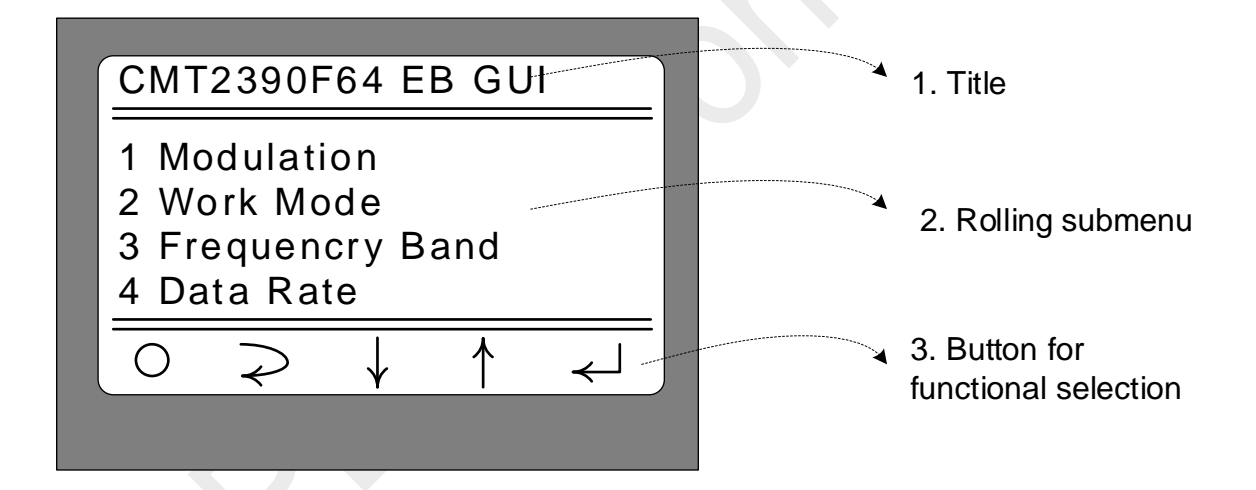

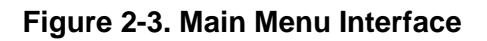

| No. | Function        | Description                                                                                                    |
|-----|-----------------|----------------------------------------------------------------------------------------------------|
| 1   | Title           | CMT2390F64 EB GUI                                                                                                    |
| 2   | Rolling submenu | <ul> <li>15 submenu selections are shown in the area:</li> <li>Modulation (Modulation and demodulation mode selection)</li> <li>Work Mode (Working mode selection)</li> <li>Frequencry Band (Frequency band selection)</li> <li>Data Rate (Rate/frequency offset parameter selection)</li> <li>Tx Output Power (Transmission power selection)</li> <li>Preamble Length (Preamble length selection)</li> <li>Packet Length (Packet length selection)</li> <li>Coding Format (Coding format selection)</li> </ul> |
|     |                 | 9. CRC Select (CRC verification mode selection)                                                                                                    |

| Function                        | Description                                                                 |
|---------------------------------|-----------------------------------------------------------------------------|
|                                 | 10. Freq Space (Frequency offset interval setting)                          |
|                                 | 11. Freq Channel (Frequency channel signal setting)                         |
|                                 | 12. DC DC Select                                                            |
|                                 | 13. Gaussian Select (Gaussian mode selection)                               |
|                                 | 14. Test Counter (Test counter for packet TX)                               |
|                                 | 15. Payload Content (Method for payload content)                            |
|                                 | 16. AFC Select (Switch Selection for AFC)                                   |
|                                 | 17. XoCap Select (load capacitance selection of the internal                |
|                                 | crystal)                                                                    |
|                                 | The positions of S1 - S4 are corresponding to 5 signals.                    |
| Button for functional selection | O: It is corresponding to S2 (left button), indicating that the             |
|                                 | firmware will enter into working state as parameters/modes set by           |
|                                 | the above menus with short press;                                           |
|                                 | $\geq$ : with no option;                                                    |
|                                 | $\downarrow$ : It is corresponding to S4 (down button), indicating that the |
|                                 | firmware will enter the next selection with short press;                    |
|                                 | $\uparrow$ : It is corresponding to S1 (up button), indicating that the     |
|                                 | firmware will enter the above selection with short press:                   |
|                                 | $\prec$ · It is corresponding to S3 (right button), indicating that the     |
|                                 | firmware will enter the current selection with short press.                 |
| 31                              | utton for functional selection                                              |

Operation of the main menu interface:

1. Select the required modified submenu by short press the S4  $(\downarrow)$  and S1  $(\uparrow)$ , the selected submenu

will flash accordingly.

- 2. Select the submenu respectively to set the corrsponding parameters by short press S3 (  $\prec$  ) .
- 3. Enter into the corresponding working mode according to the setting by short press S2 (O) .

### 2.3 Modulation Submenu

Select submenu "1 Modulation" and press S3 button will enter into the interface shown as followed.

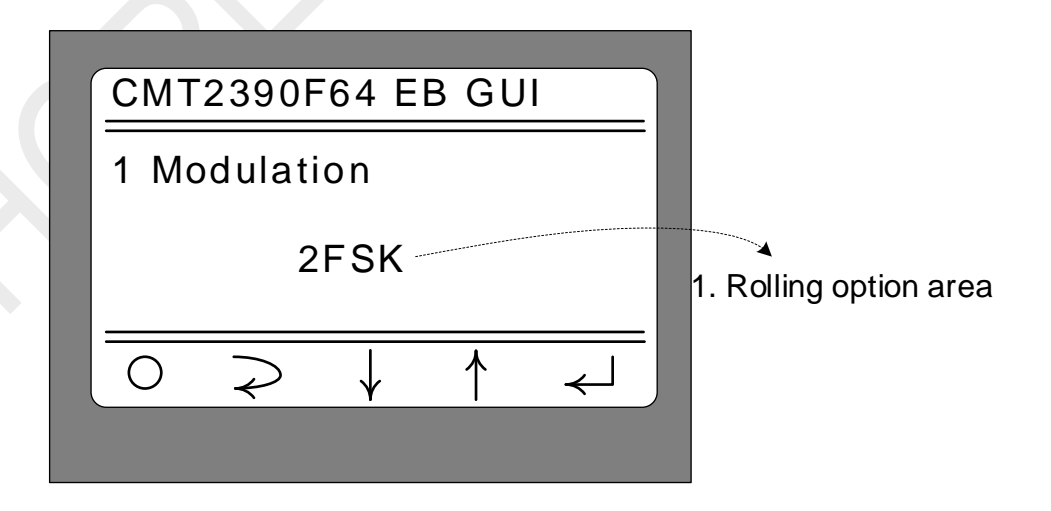

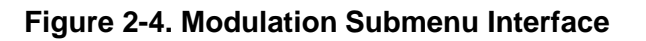

| No. | Function            | Description                                                                                                    |
|-----|---------------------|----------------------------------------------------------------------------------------------------|
| 1   | Rolling option area | <ul> <li>3 modulation and demodulation modes can be selected by short pressing S1 or S4.</li> <li>OOK</li> <li>2FSK</li> <li>4FSK</li> <li>After selecting the corresponding modulation and demodulation modes, press S2 or S3 to confirm the selection and return to the upper menu (i.e. the main menu).</li> </ul> |

### 2.4 Work Mode Submenu

Select submenu "2 Work Mode" and press S3 button will enter into the interface shown as followed.

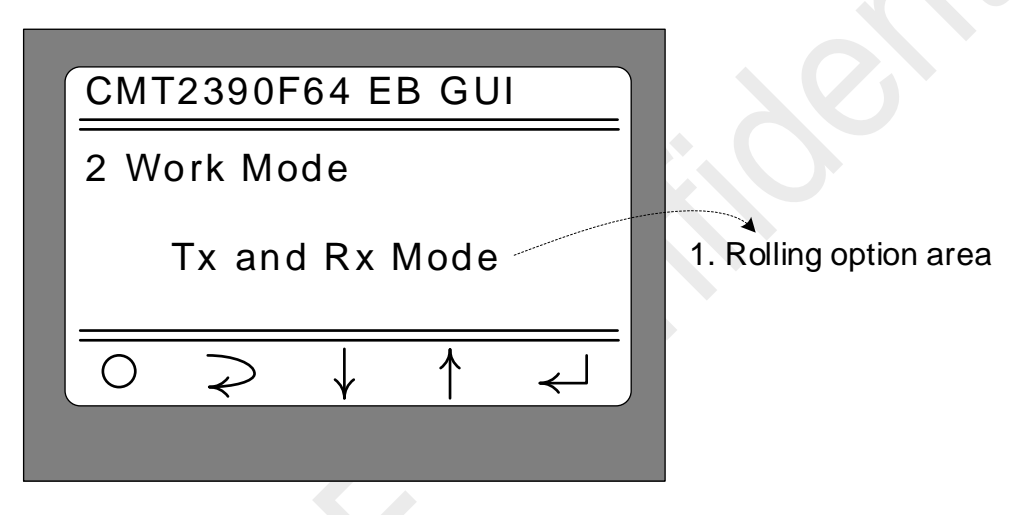

Figure 2-5. Work Mode Submenu Interface

| No. | Function            | Description                                                                                                    |
|-----|---------------------|----------------------------------------------------------------------------------------------------|
| 1   | Rolling option area | <ul> <li>6 working modes can be selected by short pressing S1 or S4;</li> <li>Sleep (only the RF part enters into sleep mode and the controller still at working mode, supporting interface operation)</li> <li>CW Tx (enter into CW Tx mode)</li> <li>Direct Rx (enter into direct Rx mode)</li> <li>Only Tx Mode (enter into only Tx mode, unidirectional mode)</li> <li>Only Rx Mode (enter into only Rx mode, unidirectional mode)</li> <li>Tx and Rx Mode (enter into Tx and Rx mode – bidirectional mode)</li> <li>After selecting the corresponding modulation mode, short press S2 or S5 to confirm the selection and return to the upper menu (i.e. the main menu).</li> </ul> |

Note: In main menu state, the working mode is entered by short pressing S2 ( $\bigcirc$ ) in accordance with the selected modes in sub-menu.

### 2.5 Frequencry Band Submenu

Select submenu "3 Frequencry Band" and press S3 button will enter into the interface shown as followed.

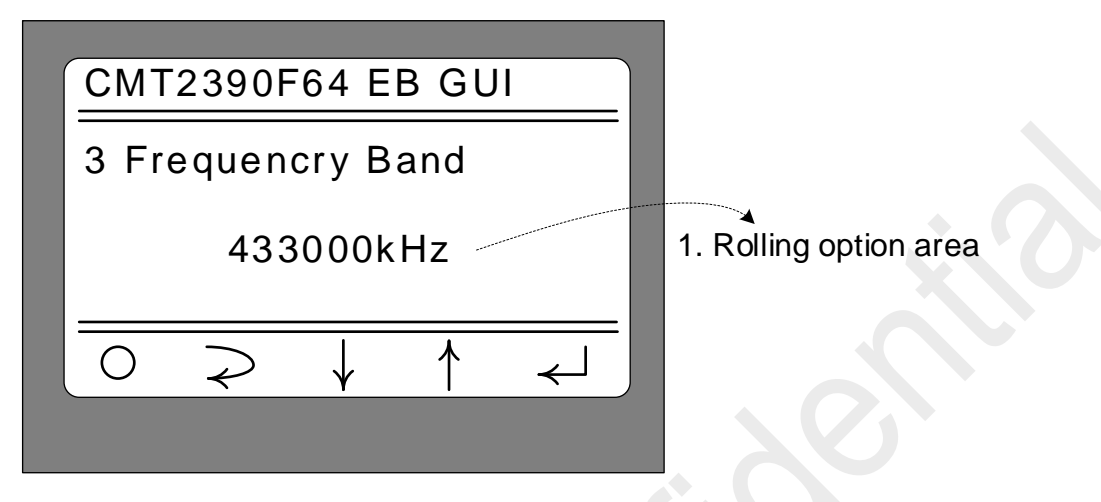

#### Figure 2-6. Frequencry Band Submenu Interface

| No. | Function            | Description                                                                                                    |
|-----|---------------------|----------------------------------------------------------------------------------------------------|
| 1   | Rolling option area | <ul> <li>The following 6 freqency band can be selected by short pressing S1 or S4:</li> <li>169000kHz (i.e. the start frequency is 169MHz)</li> <li>230000kHz (i.e. the start frequency is 230MHz)</li> <li>314000kHz (i.e. the start frequency is 314MHz)</li> <li>433000kHz (i.e. the start frequency is 433MHz)</li> <li>470000kHz (i.e. the start frequency is 470MHz)</li> <li>779000kHz (i.e. the start frequency is 779MHz)</li> <li>863000kHz (i.e. the start frequency is 863MHz)</li> <li>902000kHz (i.e. the start frequency is 902MHz)</li> <li>After selecting the corresponding modulation mode, press S2 or S3 to confirm the selection and return to the upper menu (i.e. the main menu).</li> </ul> |

Note: The submenu is selected as the start frequency, because frequency offset can be achieved through ferq. Space and freq. Channel. For more information, please see at the Freq.Space and Freq. Channel submenu section.

### 2.6 Data Rate Submenu

Select the 4 Data Rate and press S3 to enter the submenu, as shown in Figure 2-7.

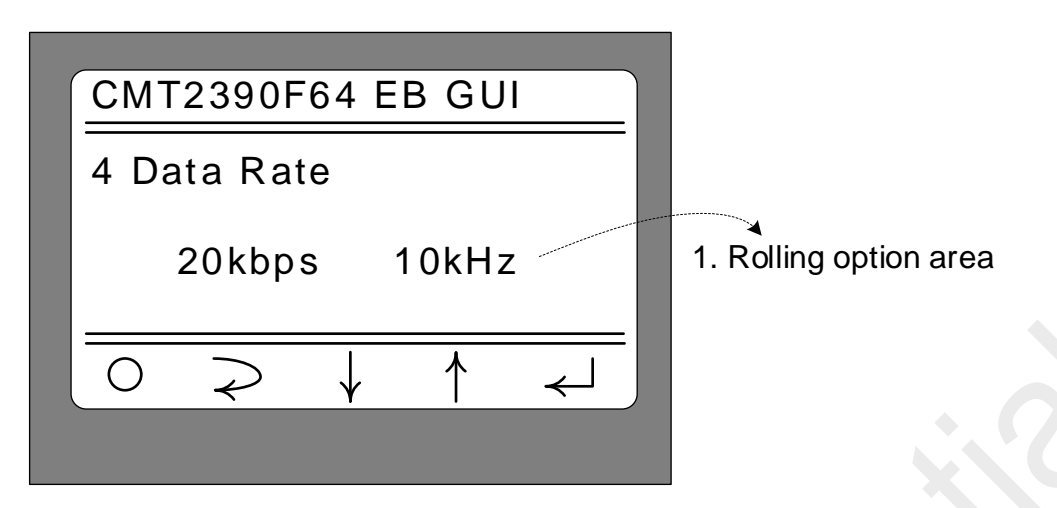

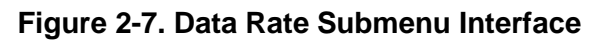

| No. | Function            | Description                                                                                                    |
|-----|---------------------|----------------------------------------------------------------------------------------------------|
|     |                     | Different data rate and frequency offset can combine differently according to different modulation modes by short pressing S1 or S4. |
|     |                     | OOK mode:                                                                                                    |
|     |                     | – 5kbps                                                                                                    |
|     |                     | – 50kbps                                                                                                    |
|     |                     | - 100kbps                                                                                                    |
|     |                     | - 200kbps                                                                                                    |
|     |                     | - 300kbps                                                                                                    |
|     |                     | • 2FSK mode:                                                                                                    |
|     |                     |                                                                                                    |
|     |                     | -20kbps $10$ kHz                                                                                                    |
|     |                     | - 50kbps 25kHz                                                                                                    |
|     |                     | - 100kbps, 50kHz                                                                                                    |
| 1   | Rolling option area | - 200kbps, 100kHz                                                                                                    |
|     |                     | - 500kbps, 250kHz                                                                                                    |
|     |                     | – 2400kbps, 1200Hz                                                                                                    |
|     |                     | • 4FSK mode:                                                                                                    |
|     |                     | - 10kbps, 10kHz (i.e. data rate is 10kbps, offset of the two                                                                         |
|     |                     | outermost terminal is +/-10kHz)                                                                                                    |
|     |                     | - 100kbps, 100kHz                                                                                                    |
|     |                     | - 200kbps, 150kHz                                                                                                    |
|     |                     | - 400kbps, 200kHz                                                                                                    |
|     |                     | - 800KDps, 250KHz                                                                                                    |
|     |                     | = 1 Mbps, 230 KHz                                                                                                    |
|     |                     | After selecting the corresponding modulation mode short press S2                                                                     |
|     | *                   | or S3 to confirm the selection and return to the upper menu (i.e.                                                                    |
|     |                     | the main menu).                                                                                                    |

Note:

1. The combined parameters of rate/frequency offset provided in each modulation and demodulation mode are basically corresponding to the test parameters in the CMT2390F64 data manual for the convenience of retest and confirm by users.

2. For the rate/frequency offset combination parameters provided in each modulation and demodulation mode, all the configuration parameters are derived from RFPDK, and the crystal deviation is set at 10ppm.

"2400bps, 1200Hz" is output from 2ppm configuration. Therefore, when setting the configuration, it is necessary to ensure that the TCXO mode is used in a pair of CMT2390F64-EB, or the frequency deviation between the two EB is very small, otherwise the communication effect will be affected and the performance will be misjudged indirectly.

## 2.7Tx Output Power Submenu

Select the 5 Tx Output Power and press S3 to enter the submenu, as shown in Figure 2-8.

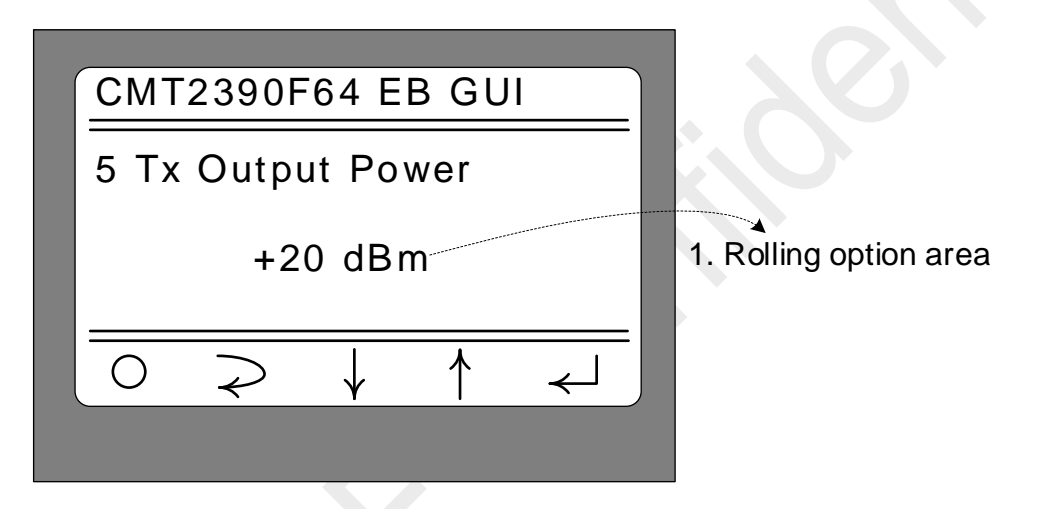

Figure 2-8. Tx Output Power Submenu Interface

| No. | Function | Description                                                                                                    |
|-----|----------|----------------------------------------------------------------------------------------------------|
| 1   | 滚动选项区    | In this area, different Tx power can be selected by short pressing<br>S1 or S4:<br>-10dBm<br>-7dBm<br>-3dBm<br>0dBm<br>+3dBm<br>+7dBm<br>+10dBm<br>+13dBm<br>+17dBm<br>+20dBm<br>After selecting the corresponding modulation mode, short press S2<br>or S3 to confirm the selection and return to the upper menu (i.e.<br>the main menu). |

Note:

1. The matching parameters of CMT2390F64-EB are different according to the frequency. For example, CMT2390F64-EB -434MHz indicates that its optimal matching parameter patch component is at 434MHz frequency band; CMT2390F64-EB-868MHz indicates that its optimal matching parameter patch component is

at 868MHz frequency band. Thus the accurate transmission power effect can be tested by selecting optimal working frequency band in accordance with the EM.

2. The transmit power adjustment is applicable to the operating frequency band of 314MHz, 433MHz, 865MHz and 914MHz (click Frequencry Band on the menu). If the Tx power of 169MHz and 230MHz, donnot optimized, the presentation effect will be offset.

### 2.8 Preamble Length Submenu

Select the 6 Preamble Length and press S3 to enter the submenu, as shown in Figure 2-9.

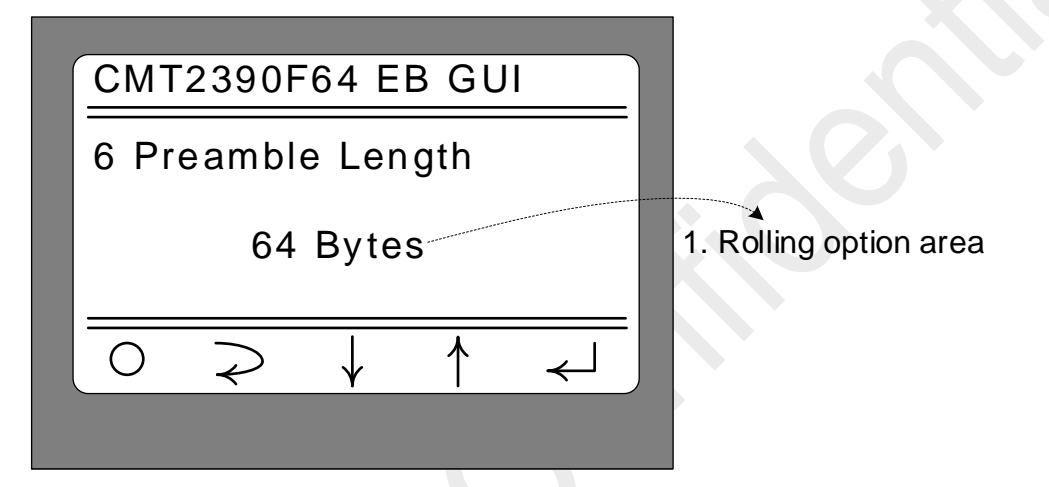

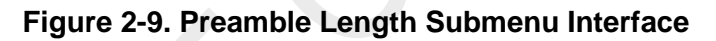

| No. | Function            | Description                                                                                                    |
|-----|---------------------|----------------------------------------------------------------------------------------------------|
| 1   | Rolling option area | In this area different preamble length can be selected by short<br>pressing S1 or S4:<br>8 Bytes<br>16 Bytes<br>32 Bytes<br>64 Bytes<br>128 Bytes<br>256 Bytes<br>512 Bytes<br>1024 Bytes<br>After selecting the corresponding modulation mode, short press S2<br>or S3 to confirm the selection and return to the upper menu (i.e.<br>the main menu). |

## 2.9 Packet Length Submenu

Select the 7 Packet Length and press S3 to enter the submenu, as shown in Figure 2-10.

| CMT2390F64 EB GUI                                                                                                    |                        |
|----------------------------------------------------------------------------------------------------|------------------------|
| 7 Packet Length                                                                                                    |                        |
| 64 Bytes                                                                                                    | 1. Rolling option area |
| $\boxed{ \begin{array}{c} \leftarrow \\ \leftarrow \end{array}} + \begin{array}{c} \leftarrow \\ \leftarrow \\ \end{array} \end{array} $ |                        |
|                                                                                                    |                        |

Figure 2-10. Packet Length Submenu Interface

| No. | Function            | Description                                                                                                    |
|-----|---------------------|----------------------------------------------------------------------------------------------------|
| 1   | Rolling option area | In this area different Payload Length can be selected by short<br>pressing S1 or S4:<br>8 Bytes<br>16 Bytes<br>32 Bytes<br>64 Bytes<br>128 Bytes<br>256 Bytes<br>1024 Bytes<br>1024 Bytes<br>After selecting the corresponding modulation mode, short press S2<br>or S3 to confirm the selection and return to the upper menu (i.e.<br>the main menu). |

## 2.10 Coding Format Submenu

Select the 8 Coding Format and press S3 to enter the submenu, as shown in Figure 2-11.

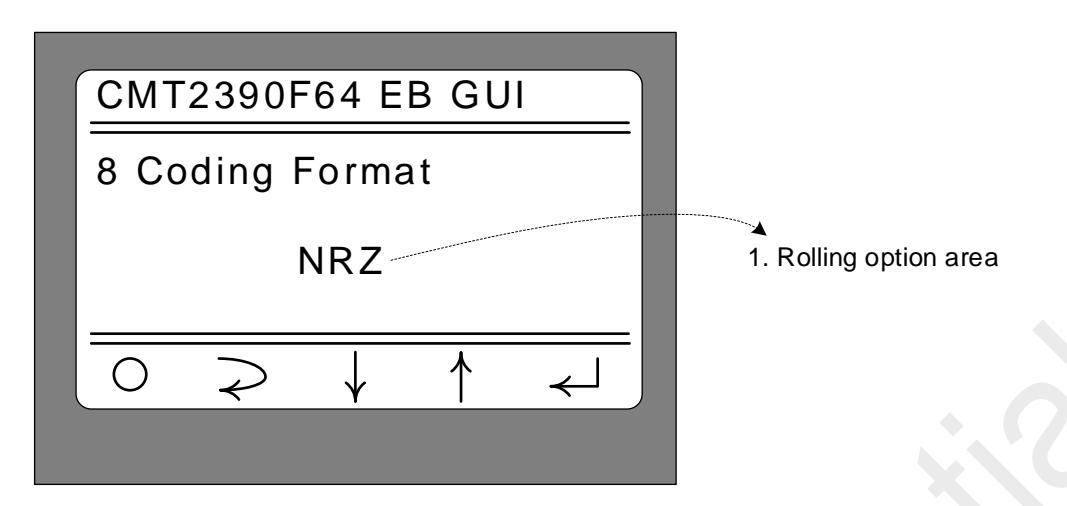

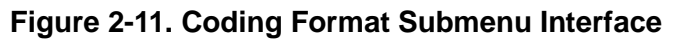

| No. | Function            | Description                                                                                                    |
|-----|---------------------|----------------------------------------------------------------------------------------------------|
| 1   | Rolling option area | <ul> <li>In this area, different coding format can be selected by short pressing S1 or S4:</li> <li>NRZ (Non-Return-Zero encoding)</li> <li>Whitening (Whitening encoding)</li> <li>Manchester (Manchester encoding)</li> <li>FEC RSC</li> <li>FEC NRNSC</li> <li>After selecting the corresponding modulation mode, press S2 or S3 to confirm the selection and return to the upper menu (i.e. the main menu).</li> </ul> |

Note:

1. The Whitening code is in the PN9-CCITT mode (according to the default option of RFPDK), and the Whitening Seed value is set to 0x01FF;

2. The Manchester encoding uses logic\_1=2' b01, logic\_0=2' b10, and SyncWord enables the Manchester code;

3. The FEC RSC and FECNRNSC are compatible to the specification defined by IEEE802.15.4g.

#### 2.11 CRC Select Submenu

Select the 9 CRC Select and press S3 to enter the submenu, as shown in Figure 2-12.

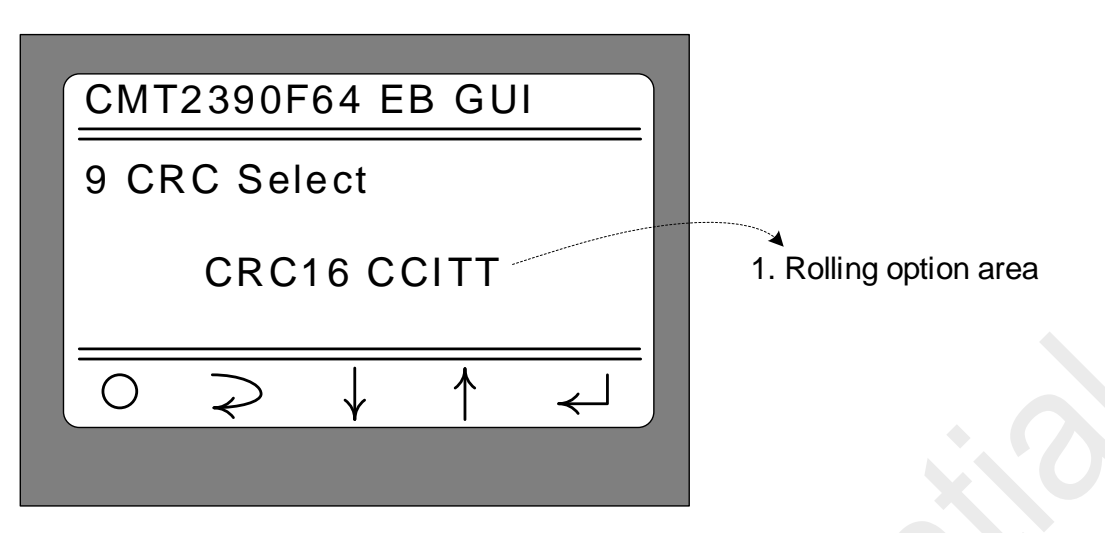

Figure 2-12. CRC Select Submenu Interface

| No. | Function            | Description                                                                                                    |
|-----|---------------------|----------------------------------------------------------------------------------------------------|
| 1   | Rolling option area | <ul> <li>In this area, different CRC verification format can be selected by short pressing S1 or S4:</li> <li>CRC16-CCITT</li> <li>CRC16-IBM</li> <li>CRC32 0x04C11DB7</li> <li>After selecting the corresponding modulation mode, press S2 or S3 to confirm the selection and return to the upper menu (i.e. the main menu).</li> </ul> |
|     |                     |                                                                                                    |

Note:

1. No matter which kind of CRC verification mode is selected, the Seed value of CRC is 0.;

2. If the Packet Length is relatively long, the CRC32 mode is recommended;

#### 2.12 Packet Structure

Chapters from 2.8 to 2.11 are related to the packet structure. Therefore, this section is mainly for describing the packet structure mode of the firmware, as shown in Figure 2-13.

|          |           | Coding Format |     |
|----------|-----------|---------------|-----|
|          |           |               |     |
| Preamble | SyncWords | Payload       | CRC |
|          |           |               |     |

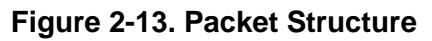

1. The test Packet adopts fixed-length packet mode. The Payload Length is configured by the 7 Packet Length submenu;

2. The Preamble transmission Length of packet is set from the 6 Preamble Length submenu with unit of 8 bits. The Preamble values are configured as followed:

| Modulation/Demodulation<br>Mode | Preamble Value |
|---------------------------------|----------------|
| OOK                             | 0xAA           |
| 2FSK                            | 0xAA           |
| 4FSK                            | 0xCC           |

3. The SyncWords value of the test packet is set to 6 bytes and the value is 0x2DD42DD42DD4;

4. CRC mode is set by the "9 CRC Select" submenu;

5. The Payload content is filled randomly according the Packet length of the HC32L136 random module. Each time the Tx content is not fixed.

6. The Coding Format (content set by the 6 Coding Format submenu) affects the packet range, as shown in the figure above, which mainly applies to the Payload and CRC. Noted that when the encoding mode of the packet in this firmware uses Manchester encoding, the SyncWords also uses Manchester encoding.

7. In 4-FSK mode, the relationship of data mapping is the default configuration 8 'b11100100 of RFPDK, which means:

| Frequency<br>Deviation | -DEV  | -DEV/3 | +DEV/3 | +DEV  |
|------------------------|-------|--------|--------|-------|
| Data<br>Mapping        | 2'b00 | 2'b01  | 2'b10  | 2'b11 |

#### 2.13 Frequencry Space and Frequencry Channel Submenu

The 10 Freq Space and 11 Freq Channel submenus are associated with each other and they aims to the RF Channel Settings. The 10 Freq Space sub-menu sets Frequencry Space, i.e. the channel interval value, with setting range from 0 to 255 in kHz unit. The 11 Freq Channel submenu sets the Frequencry Channel, i.e. the Channel signal, with setting range from 0 to 255. The transceiver frequency offset can be calculated through the formula showned as followed:

Frequencry Offset = Frequencry\_Space × Frequencry\_Channel (kHz)

This Frequency Offset take the initial frequency set in the "3 Frequencry Band". Since the maximum value of these two settings is 255, therefore the maximum Frequencry Offset can achieve in range from 0MHz to 65MHz with unit of kHz. For example, if the target frequency is 433.92MHz, then you can set the starting frequency to 433000kHz in the "3 Frequencry Band", and Frequencry Space value to 92, Frequencry Channel to 1.

Select the 10 Freq Space or 11 Freq Channel and press S3 to enter the submenu, as shown in Figure 2-14 or Figure 2-15.

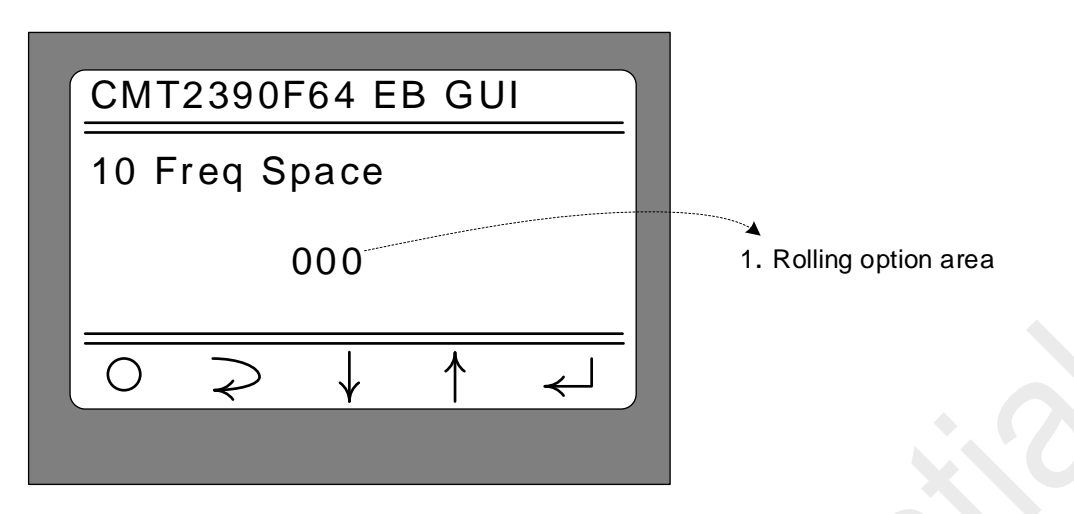

Figure 2-14. Freq Space Submenu Interface

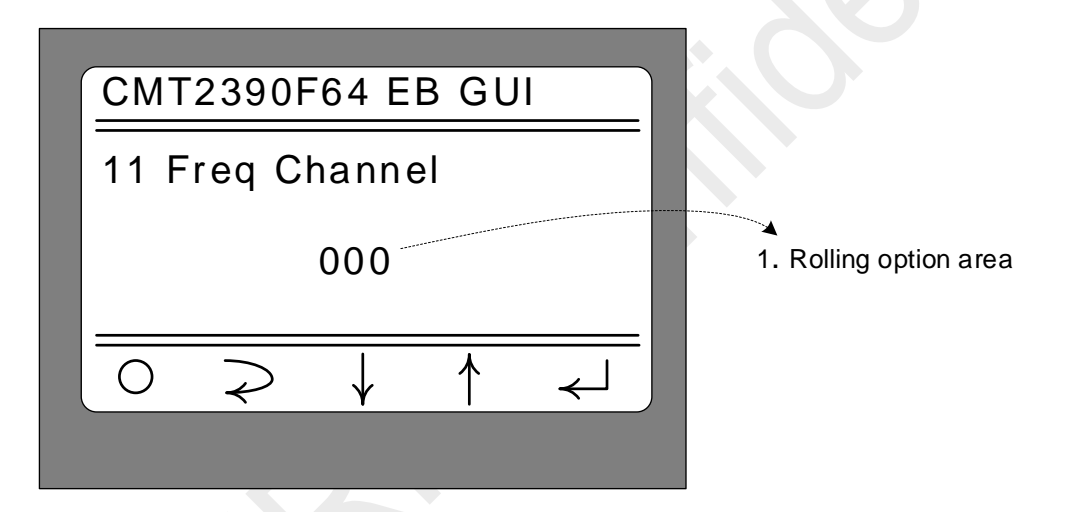

Figure 2-15. Freq Channel Submenu Interface

| No. | Function            | Description                                                                                                    |
|-----|---------------------|----------------------------------------------------------------------------------------------------|
|     |                     | <ul> <li>In this area, the value of Frequencry Space or Frequencry Channel can be configured by pressing S4 (↓) and S1 (↑):</li> <li>Short press S4 (↓), the value will decreased by 1 unit; If the value reaches to 0, the frequency will turn 255 if it continuesly decrease by 1</li> </ul> |
|     |                     | • Short press S1 ( $\uparrow$ ), the value will increased by 1; If the frequency turns to 255, it will overflow to 0.                                                                                                    |
| 1   | Rolling option area | • Long press S4 (↓) (hold on for 1~2 seconds), the value will automatically decrease by 1 until the frequency overflow to 255kHz, it will becomes 0 and then it will decrease by 1 unit once again for cycles until loosing the S4 button.                                                     |
|     |                     | • Long press S1 ( $\uparrow$ ) (hold on for 1~2 seconds), the value will automatically increase by 1 until the frequency reaches 255kHz, it will becomes 0 and then it will increase by 1 once again for cycles until loosing the S1 button.                                                   |
|     |                     | After modifing, press S2 or S3 to confirm the current value and                                                                                                    |

| No. | Function | Description                                        |
|-----|----------|----------------------------------------------------|
|     |          | return to the upper menu (that is, the main menu). |

#### 2.14 DC DC Select Submenu

Select "12 DC DC Select" submenu and press S3 to enters into submenu, as shown in figure 2-16.

| CMT2390F64 EB GUI                                             |                        |
|---------------------------------------------------------------|------------------------|
| 12 DC DC Select                                               | . 0                    |
| Off                                                           | 1. Rolling option area |
|                                                               |                        |
| $\boxed{\bigcirc \rightarrow \downarrow \uparrow \downarrow}$ |                        |

| Figure 2-16 | . DC DC | Select | Submenu | Interface |
|-------------|---------|--------|---------|-----------|
|-------------|---------|--------|---------|-----------|

| No. | Function            | Description                                                                                                    |
|-----|---------------------|----------------------------------------------------------------------------------------------------|
| 1   | Rolling option area | <ul> <li>Options can be switched in this area by short pressing S1 or S4:</li> <li>Off, disable the software configuration embedded DC DC module;</li> <li>On, enable the software configuration embedded DC DC module;</li> <li>After modifing, short press S2 or S3 to confirm the current value and return to the upper menu (that is, the main menu).</li> </ul> |

Note: As mentioned above, the software configuration of DC-DC needs to be consistent with the hardware of CMT2390F64-EB, that is, enable the software configuration, and the jumper selection of EB module needs to be enabled by DC-DC. If the software is disabled, DC-DC of the EB module turns off.

#### 2.15 Gaussian Select Submenu

Select 13 Gaussian Select and press S3 to enter the submenu, as shown in figure 2-17.

| СМТ                | 2390F        | 64 E         | B GU | <u> </u> |                                         |
|--------------------|--------------|--------------|------|----------|-----------------------------------------|
| 12 Gaussian Select |              |              |      |          |                                         |
| _                  | (            | Off          |      |          | <ol> <li>Rolling option area</li> </ol> |
| 0                  | $\widehat{}$ | $\downarrow$ | 1    | ←        |                                         |
|                    |              |              |      |          |                                         |

| No. | Function            | Description                                                                                                    |
|-----|---------------------|----------------------------------------------------------------------------------------------------|
| 1   | Rolling option area | <ul> <li>The options can be switched by short pressing S1 or S4:</li> <li>Off, disable the Gaussian filter transmission;</li> <li>BT03, enable the Gaussian filter transmission with BT coefficient as 0.3;</li> <li>BT05, enable the Gaussian filter transmission with BT coefficient as 0.5;</li> <li>BT08, enable the Gaussian filter transmission with BT coefficient as 0.8;</li> <li>BT10, enable the Gaussian filter transmission with BT coefficient as 1.0;</li> <li>After selecting the corresponding modulation and demodulation mode, selection can be confirmed by short pressing S2 or S3, and return to the upper menu (that is, the main menu).</li> </ul> |

Figure 2-17. Gaussian Select Submenu Interface

Note: After Gaussian transmission is enabled, 2FSK equals to 2GFSK modulation mode; 4FSK equals to 4GFSK modulation mode.

## 2.16 Test Counter Submenu

Select the 14Test Counter and press S3 to enter the submenu, as shown in Figure 2-18.

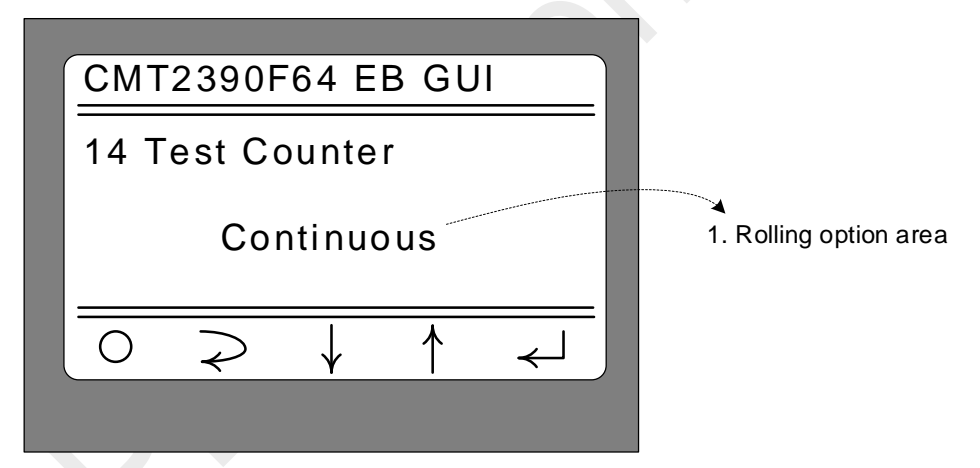

#### Figure 2-18. Test Counter Submenu Interface

| No. | Function            | Description                                                                 |
|-----|---------------------|-----------------------------------------------------------------------------|
|     |                     | Options can be switched by short pressing S1 or S4:                         |
|     |                     | Continuous, no limit number of active packet sending tests;                 |
|     |                     | <ul> <li>100, active packet sending test, limit of 100 times;</li> </ul>    |
|     |                     | <ul> <li>200, active packet sending test, limit of 200 times;</li> </ul>    |
|     |                     | <ul> <li>500, active packet sending test, limit of 500 times;</li> </ul>    |
| 1   | Rolling option area | <ul> <li>1000, active packet sending test, limit of 1000 times;</li> </ul>  |
| •   |                     | <ul> <li>2000, active packet sending test, limit of 2000 times;</li> </ul>  |
|     |                     | <ul> <li>5000, active packet sending test, limit of 5000 times;</li> </ul>  |
|     |                     | <ul> <li>10000, active packet sending test, limit of 5000 times;</li> </ul> |
|     |                     | After selecting the corresponding modulation and demodulation               |
|     |                     | mode, selection can be confirmed by short pressing S2 or S3, and            |
|     |                     | return to the upper menu (that is, the main menu).                          |

## 2.17 Payload Content Submenu

Select the 15 Payload Content and press S3 to enter the submenu, as shown in Figure 2-19.

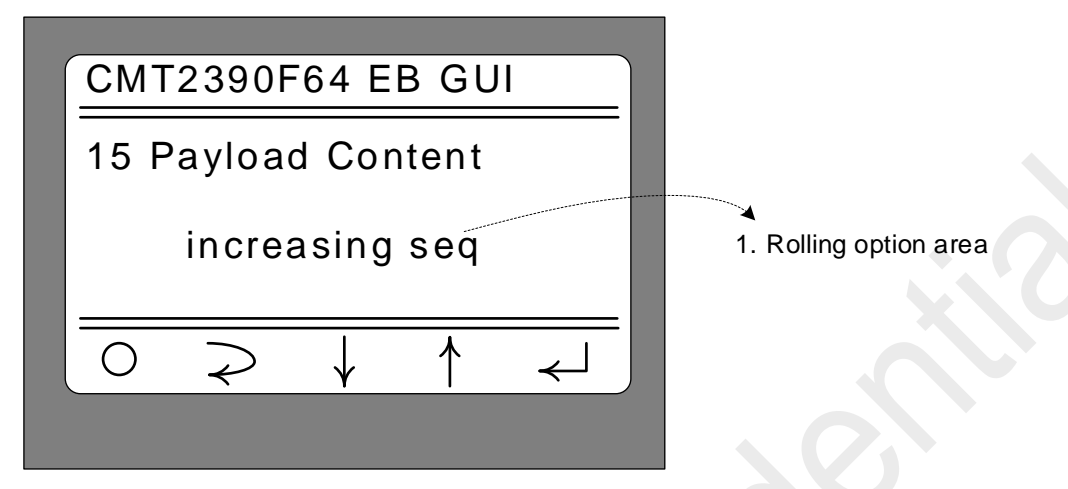

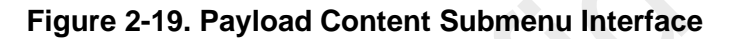

| No. | Function            | Description                                                                                                    |
|-----|---------------------|----------------------------------------------------------------------------------------------------|
| 1   | Rolling option area | <ul> <li>Options can be switched by short pressing S1 or S4:</li> <li>Increasing seq: the contents of active packets are filled in an order sequence and started from 0 with increasing of 1 each time and overflow until it reaches 255, and then starts from 0 again;</li> <li>random sequence; active packets are filled with random sequences;</li> <li>After selecting the corresponding modulation and demodulation mode, selection can be confirmed by short pressing S2 or S3, and return to the upper menu (that is, the main menu).</li> </ul> |

### 2.18 AFC Select Submenu

Select the 16 AFC Select and press S3 to enter the submenu, as shown in Figure 2-20.

| CMT2390F64 EB GUI |                        |
|-------------------|------------------------|
| 16 AFC Select     | -                      |
| On                | 1. Rolling option area |
|                   |                        |
|                   |                        |

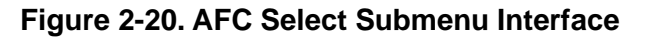

| No. | Function            | Description                                                                                                    |
|-----|---------------------|----------------------------------------------------------------------------------------------------|
| 1   | Rolling option area | <ul> <li>Options can be switched by short pressing S1 or S4:</li> <li>On: Enable AFC function;</li> <li>Off; Disable AFC function;</li> <li>After selecting the corresponding modulation and demodulation mode, selection can be confirmed by short pressing S2 or S3, and return to the upper menu (that is, the main menu).</li> </ul> |

### 2.19 XoCap Select Submenu

Select the "17 AFC Select" submenu and press S3 to enter into submenu, as shown in Fig 2-21.

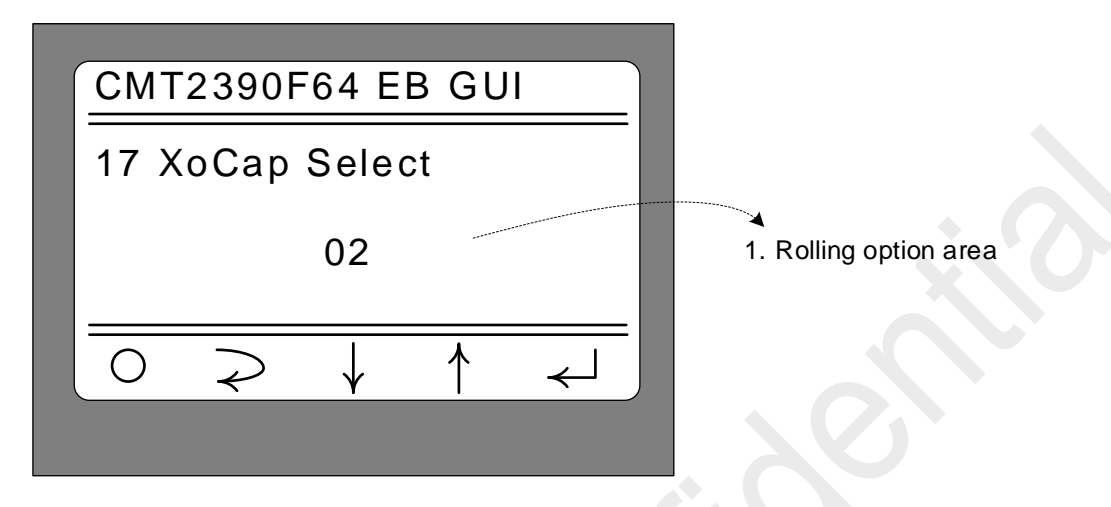

| Figure 2-21. XoCap Select Submenu Interfa | ice |
|-------------------------------------------|-----|
|-------------------------------------------|-----|

| No. | Function            | Description                                                                                                    |
|-----|---------------------|----------------------------------------------------------------------------------------------------|
| 1   | Rolling option area | <ul> <li>Value of Xocap can be modified by short pressing S1 or S4:</li> <li>Short press S4 (<sup>↓</sup>), the value will decrease by 1; If it turns to 0 and press one more time, it will turn to 31;</li> <li>Short press S1 (<sup>↑</sup>), the value will increase by 1;If it reaches 31, press one more time and it will overflow to 0; Select the corresponding XoCap value and short press S2 or S3 to</li> </ul> |
|     |                     | comfirm and return to the uper menu (i.e. main menu)                                                                                                    |

## **3 Working Mode Description**

After setting the required parameters and mode according to the "Parameter Setting Menu" in Chapter 2, short press S2 "O" in main menu and it will work according to "2 Work Mode" submenu. The following will describe the operation of each mode.

### 3.1 Sleep Mode

Selecting "Sleep" mode and short pressing S2 "O" in main menu interface to enter Sleep working mode, as shown in Figure 3-1 below.

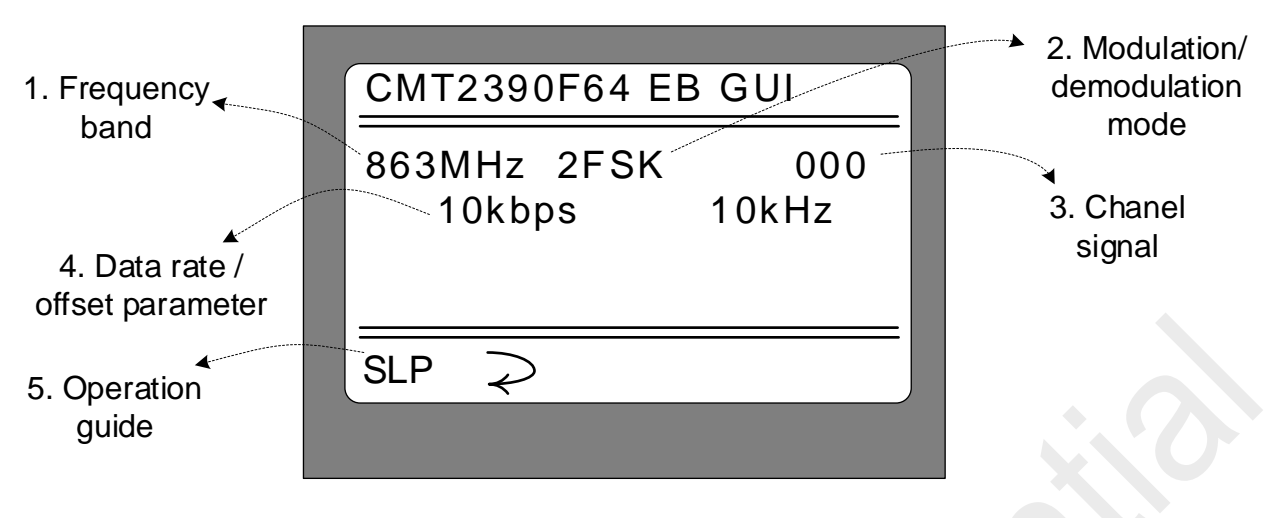

Figure 3-1. Sleep Mode Interface

| No. | Function                                | Description                                                                                                    |
|-----|-----------------------------------------|----------------------------------------------------------------------------------------------------|
| 1   | Frequency band                          | Display the selected frequency band as shown in the figure above. It indicates that the start frequency of the selected frequency band is 863000kHz.                                                                                                    |
| 2   | Modulation/<br>demodulation mode        | Display the selected modulation/demodulation mode, as shown in the figure above, indicating that the current modulation and demodulation mode is set to 2FSK.                                                                                                    |
| 3   | Chanel signal                           | Display the channel signal (value of Frequencry Channel) as shown in the figure above, the channel signal is 0. That is, the operating frequency and starting frequency are 863MHz.                                                                                   |
| 4   | Data rate/frequency<br>offset parameter | Display the data rate/frequency offset parameters currently set. As shown in the figure above, it indicates that the current setting rate is 10kbps and the frequency offset is +/ -10khz.                                                                            |
| 5   | Operation guide                         | <ul> <li>The corresponding S1~S4 operation guide is shown in the figure above:</li> <li>Short press S2 (SLP) to make the RF part of CMT2390F64 enter into Sleep mode;</li> <li>Short press S3 ( ≥ ), and return to the upper menu (that is, the main menu)</li> </ul> |

Based on the operation shown in the above figure, short press S2 to make the RF part of CMT2390F64 enters into Sleep mode and the display is updated as shown in Figure 3-2 below.

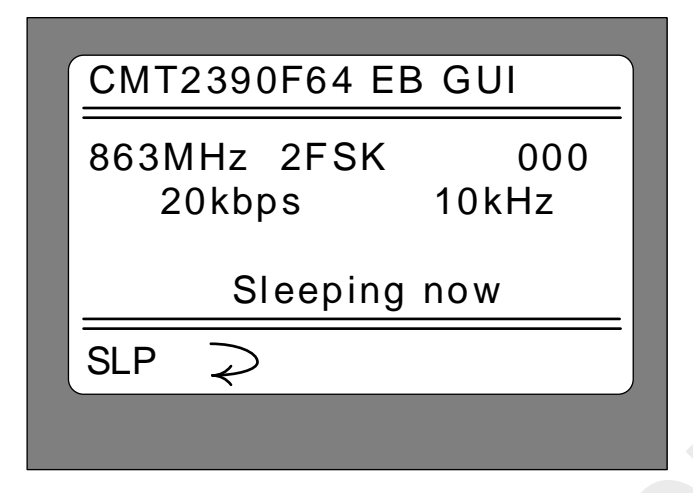

Figure 3-2. Sleep Mode Interface (RF part enters into Sleep mode)

Note:

1. In this interface, short pressing S2 again will not update the information while the firmware will send out Sleep command again;

2. In this interface, short pressing S3 to make RF part of CMT2390F64 exit Sleep mode and return to the upper menu (that is, the screen shown in Figure 3-1. To return to the main menu, short press S3 once again).

#### 3.2CW Tx Mode

After selecting "CW Tx" mode, short press S2 " $\bigcirc$ " in the main menu interface to enter the CW Tx working mode, as shown in Figure 3-3 below.

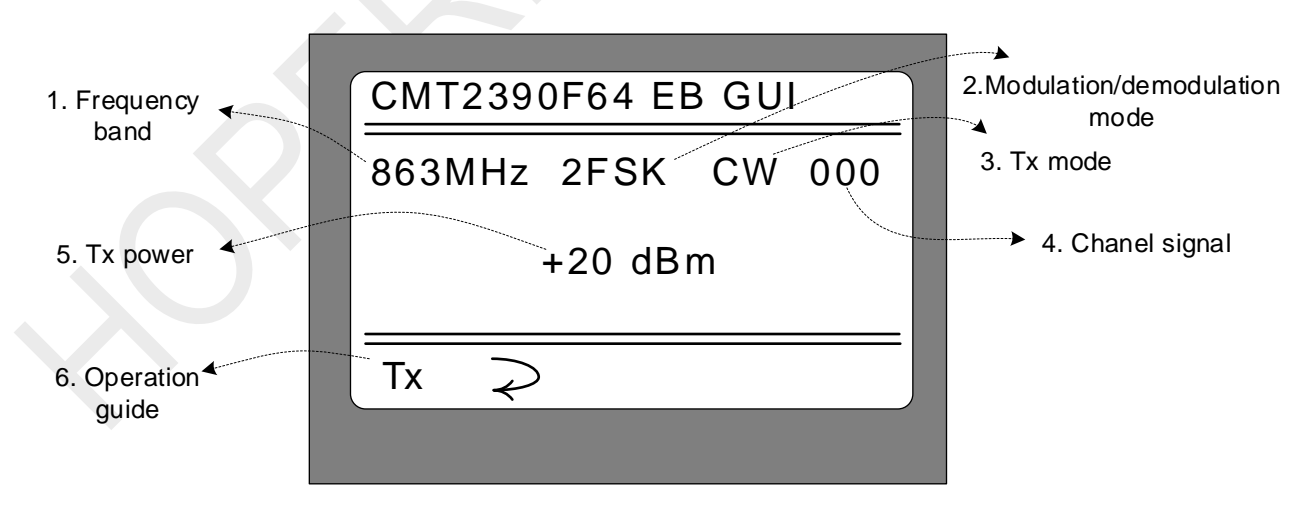

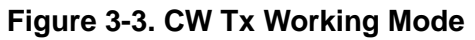

| No. | Function                                                                                                    | Description                                                                                                    |  |
|-----|----------------------------------------------------------------------------------------------------|----------------------------------------------------------------------------------------------------|--|
| 1   | Frequency band                                                                                                    | Display the selected frequency band as shown in the figure above. It indicates that the start frequency of the selected frequency band is 863000kHz.                                                                                        |  |
| 2   | Modulation/<br>demodulation mode                                                                                                    | Modulation/<br>nodulation mode<br>to 2ESK                                                                                                    |  |
| 3   | Tx mode                                                                                                    | Display the current transmit mode. CW indicates the transmit carrier mode                                                                                                    |  |
| 4   | Chanel signal                                                                                                    | Display the channel signal (value of Frequencry Channel) as shown in the figure above, the channel signal is 0. Therefore, both of the operating frequency and starting frequency are 863MHz.                                               |  |
| 5   | Tx power Display the currently set transmit power. As shown in the figure above, indicates that the current set transmit power is +20dBm. |                                                                                                    |  |
| 6   | Operation guide                                                                                                    | The corresponding S1~S4 operation guide is shown in the figure above:<br>• Short press S2 (Tx), CMT2390F64 enters into carrier transmit mode;<br>• Short press S3 ( $\Rightarrow$ ), and return to the upper menu (that is, the main menu). |  |

Based on the operation shown in the above figure, short press S2 to enter into Carrier Tx mode, and the display is updated as shown in Figure 3-4 below.

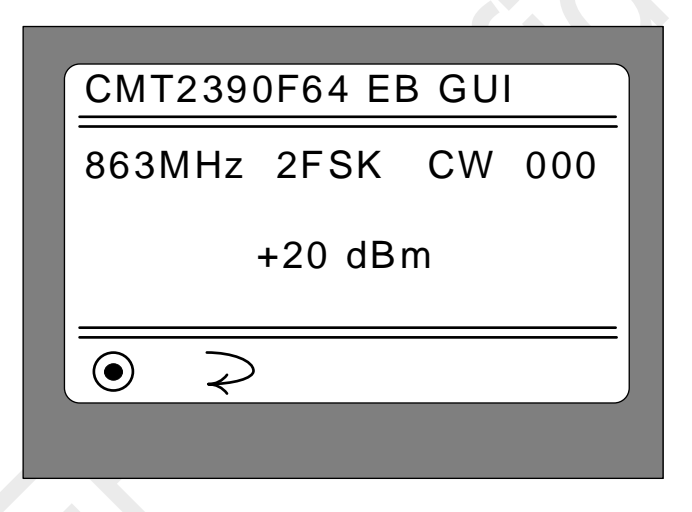

Figure 3-4. CW Tx mode interface (Carrier Wave is in Tx)

#### Note:

1. Under this interface, short press S2 again to stop the current carrier transmission mode and return to the upper menu (as shown in Figure 3-3). That is, the carrier transmission can be alternately enabled and stopped by short pressing S2.

2. Under this interface, short press S3 to exit CW Tx working mode and returns to the main menu.

3. The already set data rate/frequency offset combination parameter is not related to carrier wave transmission mode.

## 3.3 Direct Rx Mode

After selecting " Direct Rx " mode, press S2 " $\bigcirc$ " in the main interface to enter the Direct Rx working mode, as shown in Figure 3-5 below.

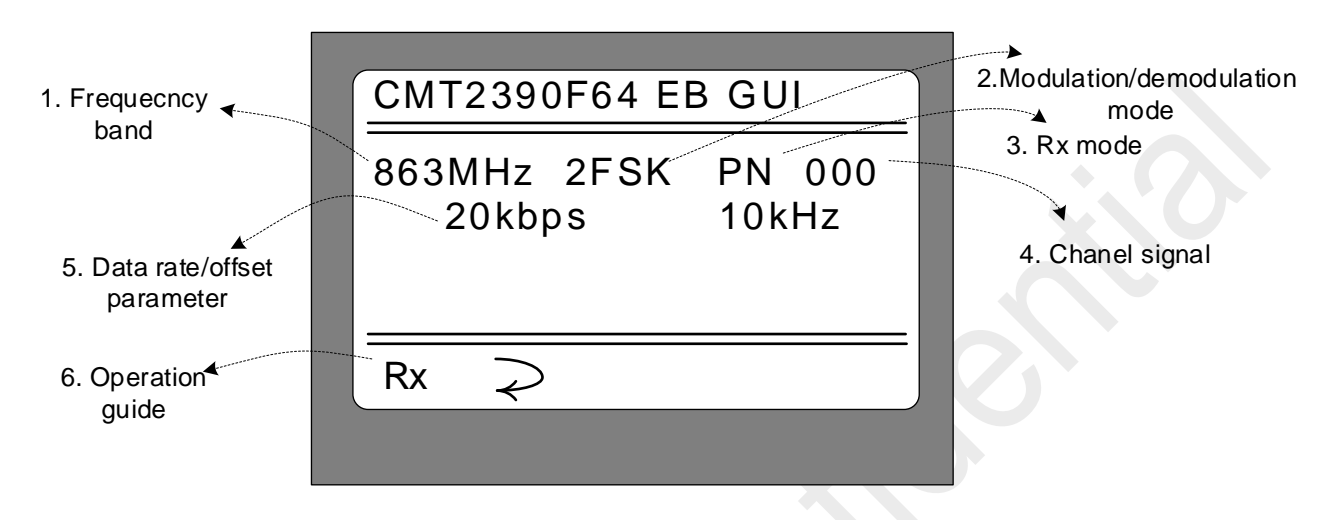

#### Figure 3-5. Direct Rx Working Mode

| No. | Function                         | Description                                                                                                    |
|-----|----------------------------------|----------------------------------------------------------------------------------------------------|
| 1   | Frequency band                   | Display the selected frequency band as shown in the figure above. It indicates that the start frequency of the selected frequency band is 863000kHz.                                                                                                   |
| 2   | Modulation/<br>demodulation mode | Display the selected modulation/demodulation mode, as shown in the figure above, indicating that the current modulation and demodulation mode is set to 2FSK.                                                                                          |
| 3   | Rx mode                          | Display the current receiving mode. PN indicates the Direct Rx mode (can be used as sensitivity test for PN9 series)                                                                                                    |
| 4   | Chanel signal                    | Display the channel signal (value of Frequencry Channel) as shown in the figure above, the channel signal is 0. That is, the operating frequency and starting frequency are 863MHz                                                                     |
| 5   | Data rate/offset<br>parameter    | Display the currently set data rate/frequency offset parameters. As shown in the figure above, it indicates that the current setting rate is 10kbps and the frequency offset is +/ -10khz.                                                             |
| 6   | Operation guide                  | <ul> <li>The corresponding S1~S4 operation guide is shown in the figure above:</li> <li>Short press S2 (Rx), CMT2390F64 enters into direct receiving mode;</li> <li>Short press S3 ( ⇒ ), return to the upper menu (that is, the main menu)</li> </ul> |

Based on the operation shown in the above figure, short press S2 and CMT2390F64 enters into Direct Rx mode, the interface is updated as shown in Figure 3-6 below.

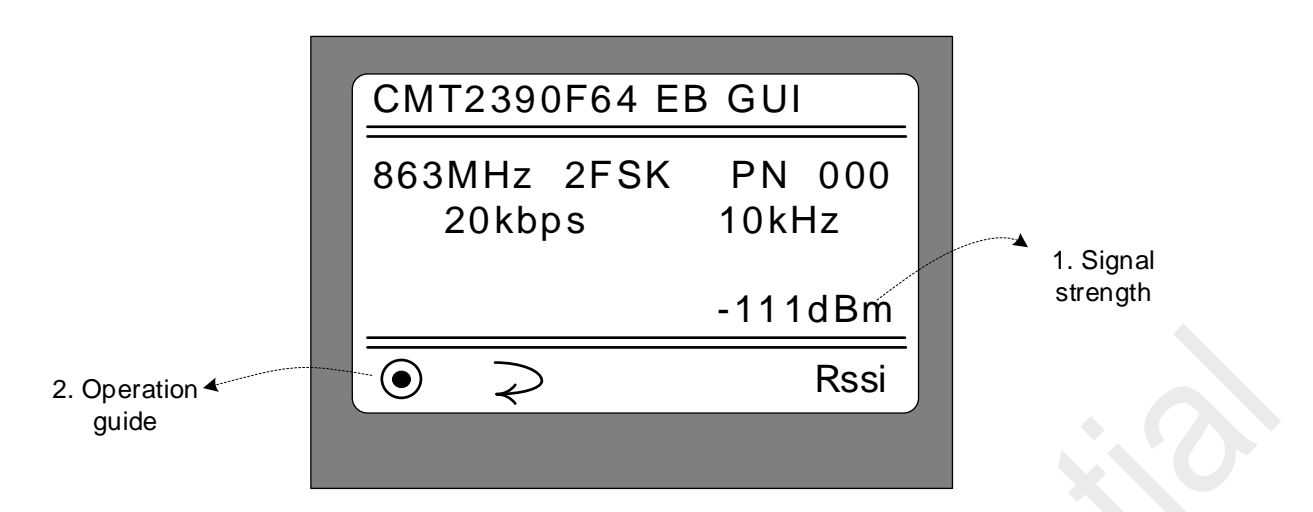

#### Figure 3-6. Direct Rx mode (In Receiving Mode)

| No. | Function        | Description                                                                                                    |
|-----|-----------------|----------------------------------------------------------------------------------------------------|
| 1   | Signal strength | Displays the real-time signal strength in the current receiving state, in dBm                                                                                                    |
| 2   | Operation guide | <ul> <li>The corresponding S1~S4 operation guide is shown in the figure above:</li> <li>Short press S2 (Rx / ●), CMT2390F64 enters into or / suspend Direct Rx mode;</li> <li>Short press S3 ( マ), and return to the upper menu (that is, the main menu)</li> </ul> |

Note:

In this receiving mode, it can be used to dock the signal generator and evaluate the bit error rate (BER) of CMT2390F64 by the PN9 sequence, which is used to evaluate the sensitivity of CMT2390F64. The sensitivity test is related to the rate/frequency offset parameter, so it needs to be set according to the rate and frequency offset required by the target. GPIO1 is used as the output demodulation data stream and GPIO0 is used as the synchronous clock signal of the demodulation data stream.

## 3.4 Only Tx Mode

After selecting the "Only Tx Mode", short press S2 " $\bigcirc$ " in the main menu to enter the only Tx Mode, as shown in Figure 3-7 below.

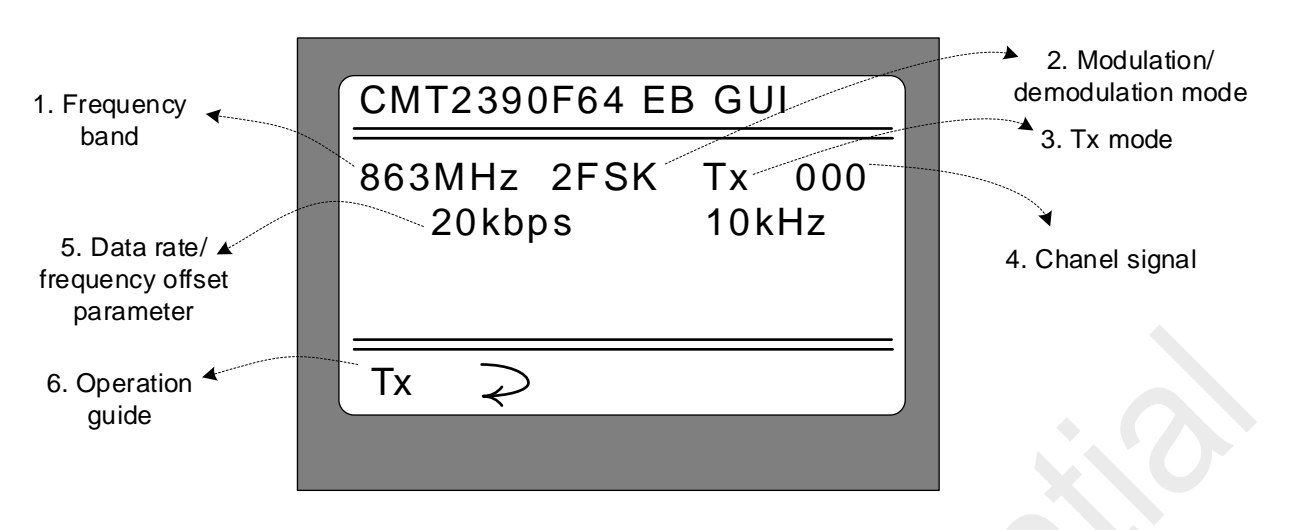

Figure 3-7. Only Tx Working Mode

| No. | Function                         | Description                                                                                                    |
|-----|----------------------------------|----------------------------------------------------------------------------------------------------|
| 1   | Frequency band                   | Display the selected frequency band as shown in the figure above. It indicates that the start frequency of the selected frequency band is 863000kHz.                                                                  |
| 2   | Modulation/<br>demodulation mode | Display the selected modulation/demodulation mode, as shown in the figure above, indicating that the current modulation and demodulation mode is set to 2FSK.                                                         |
| 3   | Tx mode                          | Display the current transmit mode, Tx indicates the only Tx mode.                                                                                                    |
| 4   | Chanel signal                    | Display the channel signal (value of Frequencry Channel) as shown in the figure above, the channel signal is 0. Therefore, the operating frequency and starting frequency are 863 MHz.                                |
| 5   | Data rate/offset<br>parameter    | Display the currently set data rate/frequency offset parameters. As shown in the figure above, it indicates that the current setting rate is 20kbps and the frequency offset is +/ -10khz.                            |
| 6   | Operation guide                  | The corresponding S1~S4 operation guide is shown in the figure above:<br>• Short press S2 (Rx), CMT2390F64 enters into only Tx mode<br>• Short press S3 ( $\geq$ ), return to the upper menu (that is, the main menu) |

Based on the operation shown in the above figure, short press S2 and CMT2390F64 enters into only Tx mode, the interface is updated as shown in Figure 3-8 below.

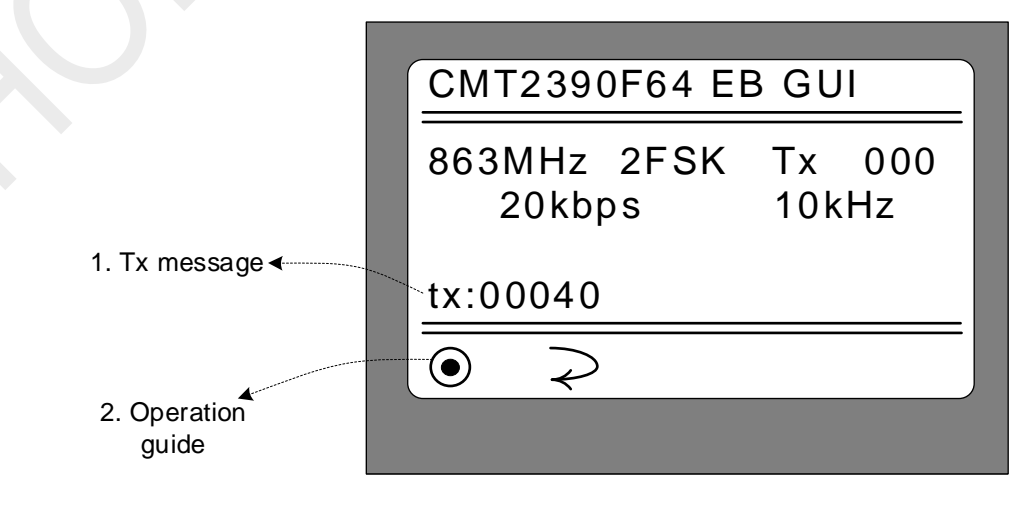

| Figure 3-8. Or | nly Tx Mode | Working Mode | (In transmitting mode) |
|----------------|-------------|--------------|------------------------|
|----------------|-------------|--------------|------------------------|

| No. | Function              | Description                                                                                                    |
|-----|-----------------------|----------------------------------------------------------------------------------------------------|
| 1   | Tx Packet information | Display the current packets numbers. For each packet sent, the number is increased by 1. The test stops automatically after it ends in sending the packet. The maximum packet number is 1000.                                                                                                    |
| 2   | Operation guide       | The corresponding S1~S4 operation guide is shown in the figure above:<br>• Short press S2 (Tx / •), enter into / suspend the packet sending process.<br>Suspending will not reset the Tx packet counter;<br>• Short press S3 ( $\Rightarrow$ ), and return to the upper menu, reset the packet counter (that is, clearing) |

## 3.5 Only Rx Mode

After selecting the "Only Rx Mode", press S2 " $\bigcirc$ " in the main menu to enter the only Rx Mode, as shown in Figure 3-9 below.

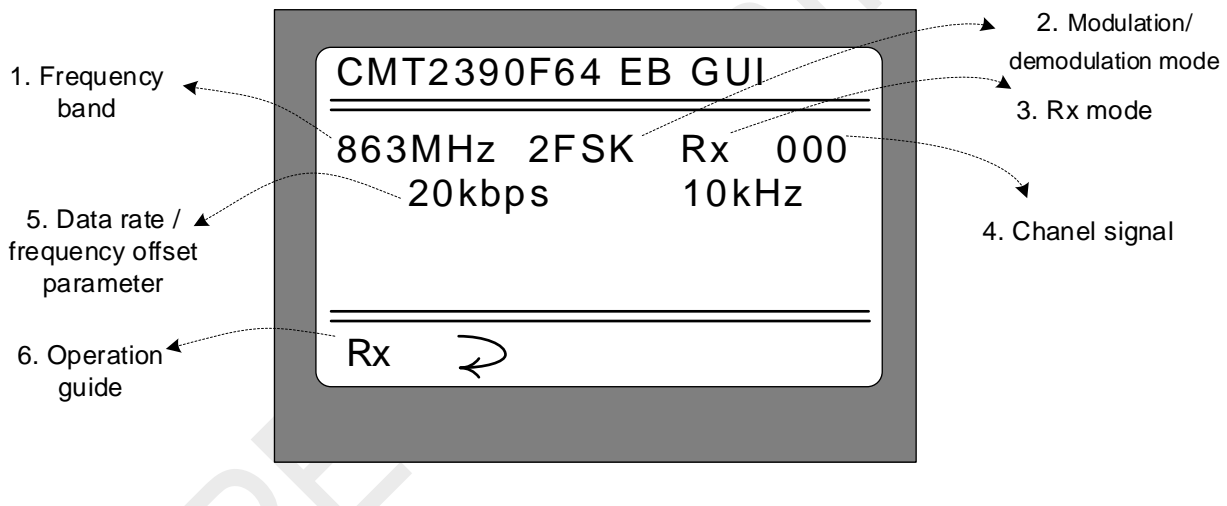

Figure 3-9. Only Rx Mode Interface

| No. | Function                         | Description                                                                                                    |
|-----|----------------------------------|----------------------------------------------------------------------------------------------------|
| 1   | Frequency band                   | Display the selected frequency band as shown in the figure above. It indicates that the start frequency of the selected frequency band is 863000kHz.                                          |
| 2   | Modulation/<br>demodulation mode | Display the selected modulation/demodulation mode, as shown in the figure above, indicating that the current modulation and demodulation mode is set to 2FSK.                                 |
| 3   | Rx mode                          | Display the current receiving mode. Rx indicates the only receiving mode.                                                                                                    |
| 4   | Chanel signal                    | Display the channel signal (value of Frequencry Channel) as shown in the figure above, the channel signal is 0. Therefore, both of the operating frequency and starting frequency are 863MHz. |
| 5   | Data rate/offset<br>parameter    | Display the currently set data rate/frequency offset parameters. As shown in the figure above, it indicates that the currently setting rate is 20kbps and the frequency offset is +/ -10khz.  |
| 6   | Operation guide                  | The corrresponding S1~S4 operation guide is shown in the figure above:                                                                                                    |

| No. | Function | Description                                                                                                    |
|-----|----------|----------------------------------------------------------------------------------------------------|
|     |          | <ul> <li>Short press S2 (Rx) , CMT2390F64 enter into only Rx mode;</li> <li>Short press S3 ( ≥ ) , and return to the upper menu (that is, the main menu)</li> </ul> |

On the basis of the interface in the figure above, short press S2 and CMT2390F64 enters into only Rx mode, the display is updated as shown in Figure 3-10 below

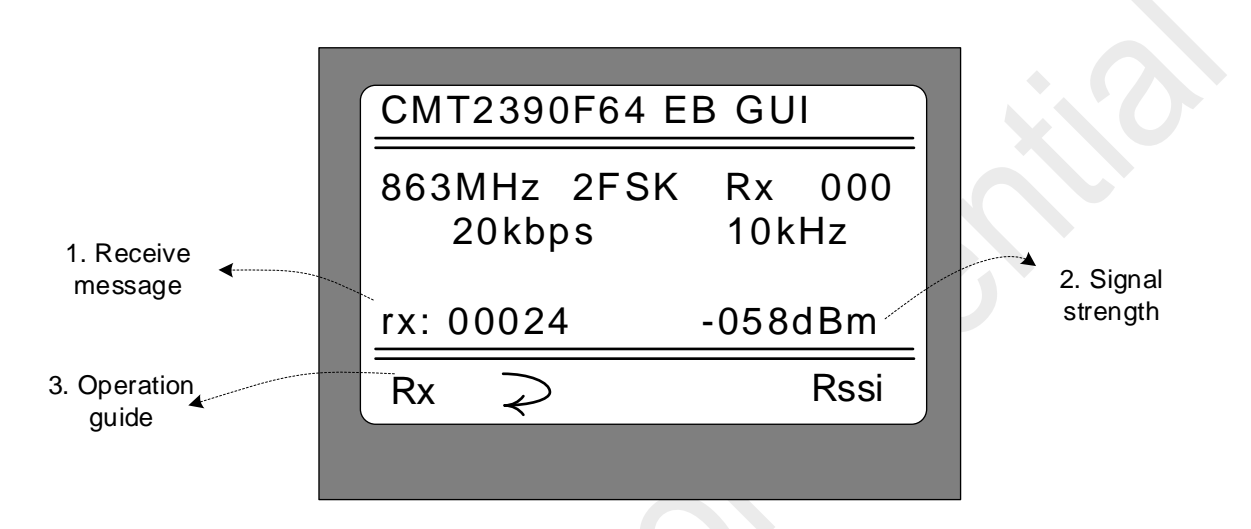

Figure 3-10. Only Rx Mode (In reveiving)

| No. | Function           | Description                                                                                                    |
|-----|--------------------|----------------------------------------------------------------------------------------------------|
| 1   | Receive<br>message | Display the current receiving packet numbers. For each packet received, the count is increased by 1.                                                                                                    |
| 2   | Signal strength    | Display the signal strength value of the current received packet, in dBm.                                                                                                    |
| 3   | Operation guide    | <ul> <li>The corresponding S1~S4 operation guide is shown in the figure above:</li> <li>Short press S2 (Rx / ●), enter into / suspend the packet Rx process.</li> <li>Suspending will not reset the Rx packet counter;</li> <li>Short press S3 ( २), and return to the upper menu, reset the packet counter (that is, clearing).</li> </ul> |

Note:

 In the case of entering the receive mode while no packets received, the receive counter will not update or display, nor will the signal strength. The information is updated and displayed only when a packet is received.
 As it is in the Only Rx Mode, the sending content is not known in advance (the Tx mode content is randomly with different content each packet according to the Only Tx mode of the Demo). Therefore, the receiving counter will be increased by 1 and the display will be updated only when the CRC is correct.

### 3.6Tx and Rx Mode

The "Only Tx Mode" and "Only Rx Mode" mentioned in the previous two sections are for the evaluation of unidirectional communication links. In the evaluation of two targets of bidirectional links (or upstream and downstream links), the two tested points need to perform the evaluation in ping-pong Mode. In this case, select the "Tx and Rx Mode", and short press S2 "O" in the main menu to enter the Tx and Rx mode, as

shown in Figure 3-11 below.

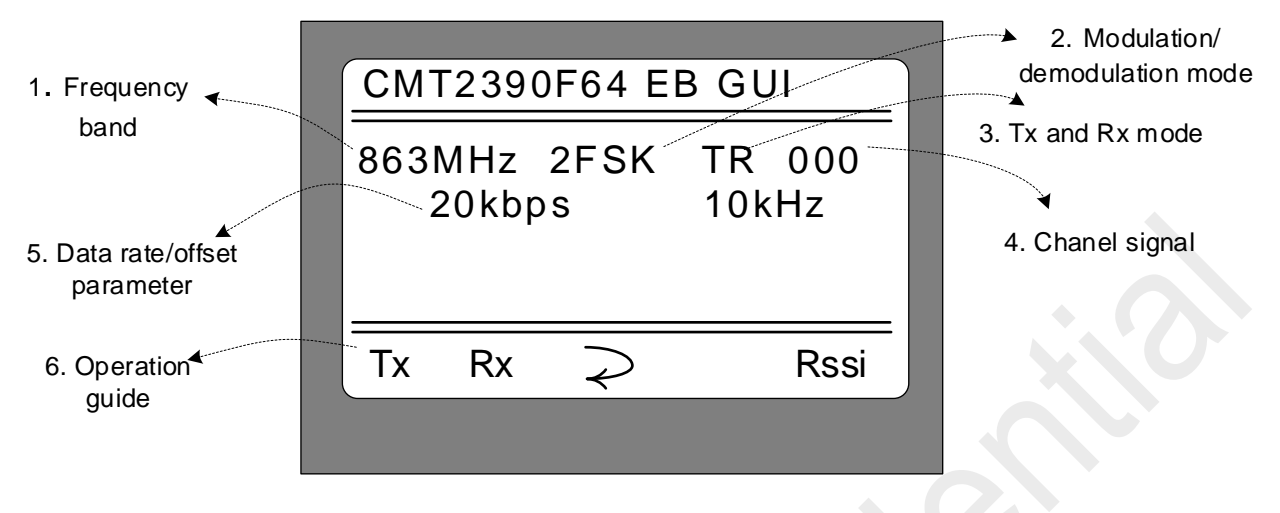

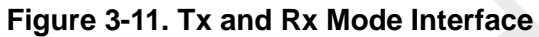

| No. | Function                         | Description                                                                                                    |
|-----|----------------------------------|----------------------------------------------------------------------------------------------------|
| 1   | Frequency band                   | Display the selected frequency band as shown in the figure above. It indicates that the start frequency of the selected frequency band is 863000kHz.                                                                                                    |
| 2   | Modulation/<br>demodulation mode | Display the selected modulation/demodulation mode, as shown in the figure above, indicating that the current modulation and demodulation mode is set to 2FSK.                                                                                                    |
| 3   | Tx and Rx mode                   | Display the current Rx and Tx mode, TR indicates alternative transmitting and receiving mode.                                                                                                    |
| 4   | Chanel signal                    | Display the channel signal (value of Frequencry Channel) as shown in the figure above, the channel signal is 0. Therefore, both of the operating frequency and starting frequency are 863MHz.                                                                                 |
| 5   | Data rate/offset<br>parameter    | Display the currently set data rate/frequency offset parameters. As shown in the figure above, it indicates that the current setting rate is 20kbps and the frequency offset is +/ -10khz.                                                                                    |
| 6   | Frequency band                   | The corrresponding S1~S4 operation guide is shown in the figure above:<br>• Short press S2 (Tx), enters into active Tx mode;<br>• Short press S3 (Rx), enters into passive Rx mode;<br>• Short press S4 ( $\Rightarrow$ ), returns to the upper menu (that is, the main menu) |

There are two sub-working modes in the alternative Rx and Tx mode: active Tx mode and passive Rx mode:

1. Active Tx mode: send out a message first with transmitting counter increased by 1, update the display and then automatically switch to Rx mode to receive the returned message as the preset receiving window. After receiving the returned message, compare it to the previous content. If the content is consistent, it is successful. The receiving counter is increased by 1 and the display is updated. If no return mode is received (or the receiving is incorrect, for example, the content is error, or the packet itself does not pass the CRC), the receiving counter remains the same.

2. **Passive Rx mode**: always in receiving mode. When receiving a correct packet (which is subject to CRC), the receiving counter will be increased by 1 as display updated and received packet content unchanged.

Therefore, two evaluation kits are needed for the Rx and Tx mode, one set to the active Tx mode and the other set to the passive Rx mode. After the two sets are started, a bidirectional ping-pong interaction communication mode can be formed between the two points, so as to evaluate the bidirectional link communication quality.

Based on the interface shown in Figure 3-11, short press S2 (Tx) and CMT2390F64 enters into active transmission mode, and the display is updated as shown in Figure 3-12 below.

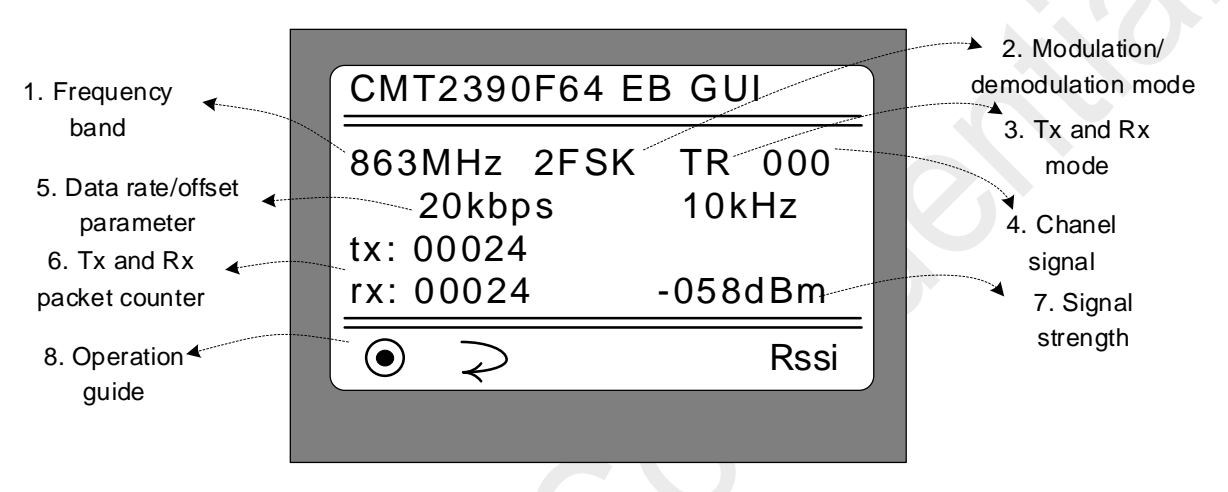

Figure 3-12. Active Tx and Rx Mode Interface

| No. | Function                         | Description                                                                                                    |
|-----|----------------------------------|----------------------------------------------------------------------------------------------------|
| 1   | Frequency band                   | Display the selected frequency band as shown in the figure above. It indicates that the start frequency of the selected frequency band is 863000kHz.                                                                  |
| 2   | Modulation/<br>demodulation mode | Display the selected modulation/demodulation mode, as shown in the figure above, indicating that the current modulation and demodulation mode is set to 2FSK.                                                         |
| 3   | Tx and Rx mode                   | Display the current Rx and Tx mode, TR indicates alternative transmitting and receiving mode.                                                                                                    |
| 4   | Chanel signal                    | Display the channel signal (value of Frequencry Channel) as shown in the figure above, the channel signal is 0. Therefore, the operating frequency and starting frequency are 863MHz.                                 |
| 5   | Data rate/offset<br>parameter    | Display the currently set data rate/frequency offset parameters. As shown in the figure above, it indicates that the current setting rate is 20kbps and the frequency offset is +/ -10khz.                            |
| 6   | Tx and Rx packet counter         | "tx : xxxx" dislay the active Tx packet numbers ( the maximum packet<br>number is 1000);<br>"rx : xxxx" display the returned packet numbers (the returned packet has to<br>be consistent with the Tx packet);         |
| 7   | Signal strength                  | Display the returned signal strength in dBm.                                                                                                    |
| 8   | Operation guide                  | <ul> <li>The corrresponding S1~S4 operation guide is shown in the figure above:</li> <li>Short press S2 (●), enters into/ suspend active Tx mode;</li> <li>Short press S3 ( ≈ ), returns to the upper menu</li> </ul> |

Based on the interface shown in Figure 3-11, short press S3 (Rx) and CMT2390F64 enters into passive transmission mode, and the display is updated as shown in Figure 3-13 below.

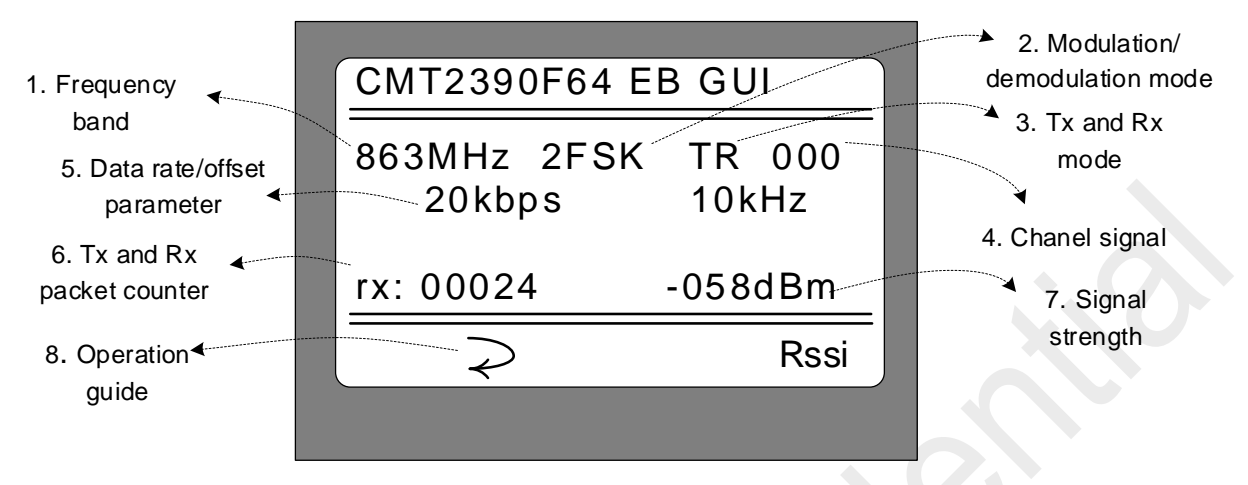

Figure 3-13. Passive Rx Mode Interface

| No. | Function                         | Description                                                                                                    |
|-----|----------------------------------|----------------------------------------------------------------------------------------------------|
| 1   | Frequency band                   | Display the selected frequency band as shown in the figure above. It indicates that the start frequency of the selected frequency band is 863000kHz.                                       |
| 2   | Modulation/<br>demodulation mode | Display the selected modulation/demodulation mode, as shown in the figure above, indicating that the current modulation and demodulation mode is set to 2FSK.                              |
| 3   | Tx and Rx mode                   | Display the current Rx and Tx mode, TR indicates alternative transmitting and receiving mode.                                                                                              |
| 4   | Chanel signal                    | Display the channel signal (value of Frequencry Channel) as shown in the figure above, the channel signal is 0. Therefore, the operating frequency and starting frequency are 865MHz.      |
| 5   | Data rate/offset<br>parameter    | Display the currently set data rate/frequency offset parameters. As shown in the figure above, it indicates that the current setting rate is 20kbps and the frequency offset is +/ -10khz. |
| 6   | Tx and Rx packet counter         | "rx : xxxxx" indicates the receive packet numbers (passed by CRC) ;                                                                                                    |
| 7   | Signal strength                  | Display the returned signal strength in dBm.                                                                                                    |
| 8   | Operation guide                  | <ul> <li>The corrresponding S1~S4 operation guide is shown in the figure above:</li> <li>Short press S3 ( ⇒ ), returns to the upper menu.</li> </ul>                                       |

Note:

1. In passive receiving mode, packets are not compared and must be sent back if it passes CRC. That is, the receiving counter equals to the sending counter and only the receiving counter will be displayed.

2. Combined with active transmitting mode, there will be three count value after completing two different tests, which are respectively the active transmitting count, passive receiving count and the returned packet count (that is, the returned count which is derived from the active transmitting terminal). These three values can be used to analyze whether the bidirectional communication is in balance. In the symmetric case, the packet loss probability is similar regardless of upstream or downstream. In the case of asymmetry (for example, if there is interference at one end of the attachment), a high probability of one side packet loss will occur.

## 4 Supplymentary

#### 4.1 Firmware Update Burning Operation

CMT2390F64-EB can be updated via J-Flash. The following will describe how to upgrade the firmware:

1. Start the J-flash software. Take J-Flash V6.30d as an example, as shown in Figure 4-1. Click on "File" in the main menu bar and select "New Project".

| the second second second second                                                                                                    | uow nep                                                                                                    |                                                                          |  |
|----------------------------------------------------------------------------------------------------|----------------------------------------------------------------------------------------------------|--------------------------------------------------------------------------|--|
| Open data file<br>Merge data file                                                                                                    | Ctrl+O                                                                                                    |                                                                          |  |
| Save data file<br>Save data file as                                                                                                    | Ctrl+S                                                                                                    |                                                                          |  |
| New project                                                                                                    |                                                                                                    |                                                                          |  |
| Open project                                                                                                    |                                                                                                    |                                                                          |  |
| Save project                                                                                                    |                                                                                                    |                                                                          |  |
| Save project as                                                                                                    |                                                                                                    |                                                                          |  |
| Close project                                                                                                    |                                                                                                    |                                                                          |  |
| Save Elasher confin file                                                                                                    |                                                                                                    |                                                                          |  |
| Save Flasher data file                                                                                                    |                                                                                                    |                                                                          |  |
| Download coofig & data file to Flashe                                                                                                    | -                                                                                                    |                                                                          |  |
| Download serial number file to Flashe                                                                                                    | Hr. State State St |                                                                          |  |
| 5 D-                                                                                                    | 2.2                                                                                                    |                                                                          |  |
| Export setup me                                                                                                    |                                                                                                    |                                                                          |  |
| Recent Files                                                                                                    | · ////                                                                                                    |                                                                          |  |
| Recent Projects                                                                                                    | • /// 5                                                                                                    | EGGER                                                                    |  |
| Exit                                                                                                    | Alt+F4                                                                                                    |                                                                          |  |
| 100                                                                                                    |                                                                                                    |                                                                          |  |
| · ,                                                                                                    |                                                                                                    |                                                                          |  |
|                                                                                                    |                                                                                                    |                                                                          |  |
| Turget information appendix 4000 Mit Office<br>Turget information appendix 4000 Mit Office<br>Original Turbo device. Care Bio<br>Disconnection<br>Disconnection<br>This formation appendix of the formation of the formation<br>Disconnection appendix of the formation of the formation of the formati            | 4)<br>MCREITETT (fran)<br>Galesse)/SupjeCode/G. 19-20/GTT23104_22_C                                                                                                    | unction_grj\0bjects\ont2210m_ab_function.hes]                            |  |
| The second second | 4)<br>MORCIIETT (Jenne)<br>- Onalessa)/Semplationia (J. 19-19)/ORT23104_ED_C<br>97444, i zunge, CRC of data = OnE2004004, CR                                                                                                    | unction_prjU0.jett\unc2210a_eb_function.bez]<br>C ef file = 0x0445080    |  |
| Turget interface speci: 4000 Mit Griss-<br>Jund and J Turget 4000 Mit Griss-<br>Jund and J Turget 4000 Mit Griss-<br>Desenanctia<br>Desenanctia<br>Desenanctia<br>Desenanctia<br>Distance and successfully GiTZ b<br>Data Gia grand successfully GiTZ b<br>Data Gia grand successfully GiTZ b<br>Data GitZ b<br>Data GitZ b<br>Data                                                                                                    | el<br>accilitat (Kana)<br>(Balessa)(SamplaCode)0. MP-EN(ATT22104_II)<br>19445. i runge, CEC of data = ORIZ0008004, CB                                                                                                    | unction_prj\Ubjects\est2310a_sb_function.hes]<br>C +f El&s = 0x04455323) |  |

Figure 4-1. J-Flash Software Interface

2. The new project window popped up, as shown in Figure 4-2. Click "... " in this window, the Target Device selection list window is displayed as shown in Figure 4-3. Select N32G031C8 in the Select Device window and then click "OK".

| Create New Project |             |
|--------------------|-------------|
| Target Device      |             |
| Cortex-M0          |             |
| Little endian 💌    |             |
| Target Interface   | Speed (kHz) |
| SWD 💌              | 4000 💌      |
|                    |             |
|                    |             |

Figure 4-2. Create New Project Window

| Manufacturer | Device            | Core      | Flash size | BAM size |      |
|--------------|-------------------|-----------|------------|----------|------|
| Jationstech  |                   | Cortex-M0 |            |          | in l |
| lationstech  | N32G030C8         | Cortex-MD |            |          |      |
| Nationstech  | N32G030E6         | Cortex-MD |            |          |      |
| Nationstech  | N32G030K6         | Cortex-M0 |            |          | Ξ    |
| Nationstech  | N32G030K8         | Cortex-M0 |            |          |      |
| Nationstech  | N32G031 UNLOCKOPT | Cortex-M0 |            |          |      |
| Nationstech  | N32G031C8         | Cortex-M0 |            |          |      |
| Nationstech  | N32G031F6         | Cortex-M0 |            |          |      |
| Nationstech  | N32G031F8         | Cortex-M0 | -          | -        |      |
| Nationstech  | N32G031K6         | Cortex-M0 |            | -        |      |
| Nationstech  | N32G031K8         | Cortex-M0 |            | -        |      |
| Nationstech  | N32G032_UNLOCKOPT | Cortex-M0 |            | -        |      |
| Nationstech  | N32G032C8         | Cortex-M0 |            |          |      |
| Nationstech  | N32G032F6         | Cortex-M0 |            | -        |      |
| Nationstech  | N32G032K6         | Cortex-M0 |            |          |      |
| Nationstech  | N32G032P6         | Cortex-M0 |            | -        |      |
| Nationstech  | N32G032P8         | Cortex-M0 |            | -        |      |
| Nationstech  | N32G032R8         | Cortex-M0 |            | -        |      |
| Nationstech  | N32G432C8         | Cortex-M4 |            |          |      |
| Nationstech  | N32G432CB         | Cortex-M4 | -          | -        |      |
| Nationstech  | N32G432K8         | Cortex-M4 | -          | -        |      |
| Nationstech  | N32G432KB         | Cortex-M4 |            | -        |      |
| Nationstech  | N32G432R8         | Cortex-M4 | -          | -        |      |
| Nationstech  | N32G432RB         | Cortex-M4 |            |          |      |
| Nationstech  | N32G435C8         | Cortex-M4 | -          | -        | _    |
| Nationstech  | N32G435CB         | Cortex-M4 | -          | -        | *    |

Figure 4-3. Select Device Window

3. Return to the J-Flash window, click "Target" in the main menu bar, select "Connect" and connect the target board CMT2390F64-EB) through the J-link debugger. Before this, ensure that the J-link debugger is properly connected from the computer and the CMT2390F64-EB.

| File Edit View Target Options Window Help  Project - new Cegnect Disconnect Disconnect Test Hostownechon Hostownechon Host                                                                                                    | SEGGER J-Flash                                                                                                    | n V6.30d - [new project *                                                                                               | ]                                         |                                                                   |                                          |                         |         |
|----------------------------------------------------------------------------------------------------|----------------------------------------------------------------------------------------------------|----------------------------------------------------------------------------------------------------|-------------------------------------------|-------------------------------------------------------------------|------------------------------------------|-------------------------|---------|
| Project - new     Anne     I     Anne     Anne     I     Anne     Anne     I     Anne     Anne     I     Anne     Anne     I     Anne     Anne     I     Anne     I     Anne     Anne     I     Anne     I     Anne     Anne     I     Anne     Anne     I     Anne     Anne     I     Anne     Anne     I     Anne     Anne     A                                                                                                    | File Edit View                                                                                                    | Target Options Wir                                                                                                    | ndow Help                                 |                                                                   |                                          |                         |         |
| Name       Disconnect         Target interface       Test         Init SVD speed       Production Programming         WCU       Nationstech N226031         Core       CortexM0         Endian       Little         Desconnect       No         Base address       0.8000000         Rish memory       Internal bank 0         Base address       0.8000000         Rish size       1416 Bytes         Disconnect       Disconnect         Fish memory       Internal bank 0         Base address       0.80000000         Rish size       1416 Bytes         Disconnect       Disconnect         Project opened successfully       Supjectode (Release) \SumpletOde\S. RF-EB\CMT2310A_EB_Yi_SUN_DUT_pri\Ubjects\cnt2310a_eb_wi_sun_dut.hes]         Tats file opened successfully (8222 bytes, 1 range, CRC of data = 0x17810826, CRC of file = 0xf7980276)         Constraint en project       - Project cosed         Project opened successfully       14222 bytes, 1 range, CRC of data = 0x17810826, CRC of file = 0xf7980276)         Testing here project       - Project cosed         Project cosed       - Project cosed         To sep project       - Project cosed         Testing here project       - Notesting successfully <th>🔜 Project - new</th> <th>Connect</th> <th></th> <th></th> <th></th> <th></th> <th></th>                                                                                                    | 🔜 Project - new                                                                                                    | Connect                                                                                                    |                                           |                                                                   |                                          |                         |         |
| Hot cornection<br>Teget inefface<br>In SWD speed<br>MCU<br>Enden<br>Life<br>Enden<br>Life<br>Dreck core ID<br>Hamal Programming<br>MCU<br>Nationstech N325031<br>Core<br>Cortex MU<br>Enden<br>Life<br>Dreck core ID<br>No<br>Base addess<br>0:8000000<br>Flash size<br>1416 Bytes<br>MCU<br>Dreck core ID<br>No<br>Base addess<br>0:8000000<br>Flash size<br>1416 Bytes<br>MCU<br>Path memory<br>Internal bank 0<br>Base addess<br>0:8000000<br>Flash size<br>1416 Bytes<br>MCU<br>Path memory<br>Internal bank 0<br>Base addess<br>0:8000000<br>Flash size<br>1416 Bytes<br>MCU<br>Path file opened successfully<br>MCU<br>Path file opened successfully<br>(KE322 bytes, 1 range, CRC of data = 0x17818E26, CRC of file = 0xFF39C278)<br>Creating are project<br>Project closed<br>Creating are project<br>Project closed<br>Creating are project<br>Project Closed<br>Creating are project<br>Project Closed<br>Creating are project<br>Project Closed<br>Creating are project<br>Project Closed<br>Creating are project<br>Project Closed<br>Creating are project<br>Project Closed<br>Creating are project<br>Project Closed<br>Creating are proj                                                                                                    | Name                                                                                                    | Disconnect                                                                                                    |                                           |                                                                   |                                          |                         |         |
| Tage interface<br>Int SWD speed       Production Programming       F7         MCU       Nationstech N326031<br>Core       Cotex-M0         Endan       Lttle       Deck.core ID         Use taget RAM       132764 Bytes @ 0x20<br>Flash nemou       Internal bank 0         Base address       0x8000000       Endan         Project does       0x8000000       Endan         Project opened successfully       Concertain Successfully       Concertain Successfully         Project does       Concertain Successfully       Concertain Successfully         Project does       Concertain Successfully       Concertain Successfully         Project does       Concertain Successfully       Concertain Successfully         Project does       Concertain Successfully       Concertain Successfully         Project does       Concertain Successfully       Concertain Successfully         Project does       Concertain Successfully       Concertain Successfully         Project does       Concertain Successfully       Concertain Successfully         Project does       Concertain Successfully       Concertain Successfully         Project does       Concertain Successfully       Concertain Successfully         Project does       Concertain Successfully       Concertain Successfully         <                                                                                                    | Host connection                                                                                                    | Test                                                                                                    | +                                         |                                                                   |                                          |                         |         |
| SWD speed Manual Programming   MCU Naionstech N326031   Core CortexM0   Endan Little   Deck core ID No   Use target RAM 132764 Bytes @ 0x20   Flash memory Internal bank 0   Base address 0x6000000   Plash size 1416 Bytes    Fload   Fload SEEGGEER    Fload   Project opened successfully   Penning data file [F: VCHT2310A_SmpleCode (Release) \SampleCode\0. RF-EB\CHT2310A_EB_Fi_SUN_DUT_prj\0bjects\cmt2310a_eb_si_sum_dut. hez]   Toget toget opened successfully   Coresting me project   The project created successfully   The project created successfully   The project created successfully                                                                                                    | Target interface<br>Init SWD speed                                                                                                    | Production Progra                                                                                                    | amming F7                                 |                                                                   |                                          |                         |         |
| MCU Nationstech N326031<br>Core Contex-M0<br>Endam Little<br>Check core ID No<br>Use target RAM 132764 Bytes @ 0x20<br>Plash memory Internal bank 0<br>Base address 0x8000000<br>Flash size 1416 Bytes<br>IOG SECOREC<br>Project opened successfully<br>Description of the State of the State of the                                                                                                    | SWD speed                                                                                                    | Manual Programm                                                                                                    | ning 🕨 🕨                                  |                                                                   |                                          |                         |         |
| Core Cotex-M0<br>Endan Little<br>Check core ID No<br>Use target RAM 132764 Bytes @ 0x20<br>Flash memory Internal bank 0<br>Base address 0x00000<br>Flash size 1416 Bytes<br>I 1416 Bytes<br>I 1416                                                                                  | MCU                                                                                                    | Nationstech N32G031                                                                                                    |                                           | ,<br>,                                                            |                                          |                         |         |
| Endan Litte<br>Dheck core ID No<br>Use target RAM 132764 Bytes @ 0x20<br>Flash memory<br>Base address 0x8000000<br>Flash size 1416 Bytes<br>1416 Bytes<br>1416 Bytes<br>Flash memory<br>Flash size 1416 Bytes<br>1416 Bytes<br>1416 | Core                                                                                                    | Cortex-M0                                                                                                    |                                           |                                                                   |                                          |                         |         |
| Check core ID No<br>Use target RAM 132768 Bytes @ 0x20<br>Fissh memory<br>Fissh memory<br>Fi                                                                        | Endian                                                                                                    | Little                                                                                                    |                                           |                                                                   |                                          |                         |         |
| Flash memory       Internal bank 0         Base address       0x8000000         Flash memory       1416 Bytes         1416 Bytes       1416 Bytes         1416 Bytes                                                                                                    | Check core ID<br>Use target RAM                                                                                                    | No<br>132764 Bytes @ 0x20                                                                                               |                                           |                                                                   |                                          |                         |         |
| Base addees 0x800000<br>Flash size 1416 Bytes<br>1416 Bytes<br>1416 Byte                                                                                                    | Flash memory                                                                                                    | Internal bank 0                                                                                                    |                                           |                                                                   |                                          |                         |         |
| Flash size 1416 Bytes<br>1416 Bytes<br>1416 By                                                                                                    | Base address                                                                                                    | 0x8000000                                                                                                    |                                           |                                                                   |                                          |                         |         |
| Project opened successfully     Project opened successfully     In the penet successfully     In the penet successfully     (\$522 bytes, 1 range, CRC of data = 0x17818226, CRC of file = 0xFF38C278)     In the penet successfully     (\$525 bytes, 1 range, CRC of data = 0x17818226, CRC of file = 0xFF38C278)     In the project created successfully     In the project created successfully     In the project created successfully     (\$525 bytes, 1 range, CRC of data = 0x17818226, CRC of file = 0xFF38C278)     The project created successfully     In the project created successfully     resting new project created successfully     (                                                                                                    |                                                                                                    |                                                                                                    |                                           | SEGGER                                                            |                                          |                         |         |
| - Project opened successfully<br>Poning data file [P:/UT2310A SampleCode(Release)/SampleCode\9. RF-EB/CMT2310A_EB Wi_SUN_DUT_prj\0bjects/cmt2310a_eb_wi_sun_dut.hex]<br>- Data file opened successfully (45232 bytes, 1 range, CRC of data = 0x17818E28, CRC of file = 0xFF36C278)<br>Lose project<br>- Project closed<br>Tracting new project created successfully<br>- New project created successfully<br>- New project created successfully<br>- New project created successfully<br>- New project created successfully<br>- New project created successfully<br>- New project created successfully                                                                                                    | LOG                                                                                                    |                                                                                                    |                                           |                                                                   |                                          |                         |         |
|                                                                                                    | <ul> <li>Project opena</li> <li>Pata file ope</li> <li>Project alose</li> <li>Project close</li> <li>Project close</li> <li>Project close</li> <li>Project close</li> <li>Project close</li> <li>Project close</li> <li>Project close</li> <li>Presting new pro</li> <li>New project c</li> </ul> | a successfully (ASSmpleCo<br>ned successfully (45232)<br>d joct<br>reated successfully<br>d joct<br>reated successfully | le(Release)\SampleC<br>bytes, 1 range, CR | ode\9. RF-EB\CMT2310A_EB_Wi_SUN<br>C of data = Ox17818E26, CRC of | DVT_prj\Objects\cmt<br>ile = 0xFF39C278) | 2310a_eb_wi_sun_dut.hex | :]<br>• |
| annast to target                                                                                                    | opport to target                                                                                                    |                                                                                                    |                                           |                                                                   |                                          |                         |         |

Figure 4-4. J-link Connecting Board

4. Click "File" on the main menu bar and select "Open Data File..." to load the burning target file, namely

#### CMT2390F64-EB.

| If ele List View Target Options Window Help         Open data file.         Open data file.         Save data file a         Save data file a         Open project.         Save project data file.         Save flasher config file         Save flasher config file         Save flasher config file         Save flasher config file         Save flasher config file         Download config & data file to Flasher         Download config & data file to Flasher         Download config & data file to Flasher         Download config & data file to Flasher         Download config & data file to Flasher         Download config & data file to Flasher         Download config & data file to Flasher         Download config & data file to Flasher         Download config & data file to Flasher         Download config & data file to Flasher         Download config & data file to Flasher         Download config & data file         Context files         *         *         Context files         *         *         *         *         *         *         *         *                                                                                                    | SEGGER J-Flash V6.30d - [new project *]                                                        |        | the second second second is | -         |                     |                | 1 |
|----------------------------------------------------------------------------------------------------|------------------------------------------------------------------------------------------------|--------|-----------------------------|-----------|---------------------|----------------|---|
| Open data Be       Cut+O         Merge data file       Cut+S         Save data file as       Cut+S         Open project.       Save project         Save project       Save project         Save flasher config file       Save flasher flasher         Download config & data file to Flasher       Download config & data file to Flasher         Download config & data file to Flasher       Excert files         Recent Files          Recent Files          Free or setup file       See files file to flasher         Download config & data file to flasher          Download config & data file to flasher          Download config & data file          Open are project          See flasher config file          Recent Files                                                                                                    | File Edit View Target Options Window                                                           | Help   |                             |           |                     |                |   |
| Save data file       Ctrl+S         Save data file as       Ctrl+S         New project.       Save project.         Save project.       Save project.         Save project.       Save project.         Save flasher config file       Save flasher data file         Download config & data file to Flasher       Download config & data file to Flasher         Download config & data file       Save flasher config file         Save flasher config file       Save flasher         Download config & data file       Save flasher         Download config & data file       Save flasher         Download config & data file       Save flasher         Download config & data file       Save flasher         Download config & data file       Save flasher         Download config & data file       Save flasher         Download config & data file       Save flasher         Download config & data file       Save flasher         Download config & data file       Save flasher         Save flasher       Alt+F4         Projects       Save flasher         Save flasher       Save flasher         Save flasher       Save flasher         Save flasher       Save flasher         Save                                                                                                    | Open data file                                                                                 | Ctrl+O |                             |           |                     |                |   |
| Save data file as<br>New project<br>Deen project.<br>Save project as<br>Close project as<br>Close project as<br>Close project as<br>Deveload crial number file to Flasher<br>Download serial number file to Flasher<br>Export setup file<br>Recent Rives<br>Exit Alt+F4<br>Exect String Adta file to Flasher<br>Download serial number file to Flasher<br>Export setup file<br>Recent Rives<br>Exit Alt+F4<br>Exect String Adta file to Flasher<br>Content for the file of the file of file of flasher<br>Content for the file of the file of file of f                                                                                                    | Merge data file                                                                                |        |                             |           |                     |                |   |
| Save data file as<br>New project<br>Open project<br>Save project as<br>Close project as<br>Close project as<br>Close project as<br>Close project as<br>Close project as<br>Combined serial number file to Flasher<br>Downlead serial number file to Flasher<br>Downlead serial number file to Flasher<br>Downlead serial number file to Flasher<br>Export setup file<br>Ext Alt+F4<br>For project<br>For extra the reast of the file of Flasher<br>Combined serial number file to Flasher<br>Combined serial number file to Flasher<br>File project<br>File project<br>Figure 1 State of Flash derice 0<br>Figure 1 State of Flash derice 0<br>Fi                                                                                                    | Save data file                                                                                 | Ctrl+S |                             |           |                     |                |   |
| New project   Open project   Save project   Save project   Save flasher config file   Save flasher data file   Download serial number file to Flasher   Download serial number file to Flasher   Popen an existing data file   Open an existing data file   Open an existing data file                                                                                                    | Save data file as                                                                              |        |                             |           |                     |                |   |
| Open project.         Save project.         Save project.         Save project.         Save project.         Save flasher config file         Save Flasher config file         Save Flasher config file         Save Flasher config & data file to Flasher         Download config & data file to Flasher         Download config & data file to Flasher         Export setup file         Recent Fles         Recent Fregets         Exit       Alt+f4         Project         Save project         Target interface setup file         Target interface setup file         Target interface                                                                                                    | New project                                                                                    |        |                             |           |                     |                |   |
| Save project<br>Save project s<br>Close project s<br>Close project s<br>Close project s<br>Save Flasher config file<br>Save Flasher config file<br>Download config & data file to Flasher<br>Download serial number file to Flasher<br>Download serial number file to Flasher<br>Export setup file<br>Recent Flos<br>Exit Alt+F4<br>Function<br>Function<br>Functio | Open project                                                                                   |        |                             |           |                     |                |   |
| Seve project as<br>Gose project as<br>Close project as<br>Download config & data file to Flasher<br>Download config & data file to Flasher<br>Download config & data file to Flasher<br>Download config & data file to Flasher<br>Export setup file<br>Recent Projects<br>Exit Alt+F4<br>Project setup file<br>Exit Alt+F4<br>Project created successfully<br>Creating are project<br>- There is a 300°<br>- Trajet is barfore project ()<br>- Trajet is successfully<br>- Trajet is a 300°<br>- Trajet is down in Core ID: 0x08C11477 (Bene)<br>- Connected Core Id: 0x08C11477 (Speed: 4000 kH                                                                                                    | Save project                                                                                   |        |                             |           |                     |                |   |
| Close project<br>Save Flasher config file<br>Save Flasher config file<br>Save Flasher config file<br>Download config & data file to Flasher<br>Download serial number file to Flasher<br>Export setup file<br>Recent Flies<br>Recent Projects<br>Exit Alt+F4<br>Consection:<br>The project<br>Project<br>Project created successfully<br>Consection:<br>Traget 1: Save 3.000<br>Project Created successfully<br>Consection:<br>Traget 1: Save 3.000<br>Project Created successfully<br>Consection:<br>Traget 1: Save 3.000<br>Project Created successfully<br>Consection:<br>Traget 1: Save 3.000<br>Project Created successfully<br>Connected (Core ID: 0x0BC11477 (News)<br>Connected (Core ID: 0x0BC11477 (Speed: 4000 kH                                                                                                    | Save project as                                                                                |        |                             |           |                     |                |   |
| Save Flasher config file<br>Save Flasher config file<br>Save Flasher data file<br>Download config & data file to Flasher<br>Download serial number file to Flasher<br>Export setup file<br>Recent Files<br>Exit Alt+F4<br>Floo<br>Creating for project<br>- Starse project<br>- Starse project<br>- St                                                                                                    | Close project                                                                                  |        |                             |           |                     |                |   |
| Save Flasher config file<br>Save Flasher data file<br>Download serial number file to Flasher<br>Download serial number file to Flasher<br>Export setup file<br>Recent Fles<br>Exit Alt+F4<br>Exit Alt+F4<br>PloG<br>Creating are project<br>- Mer project setup file<br>- Wer project created successfully<br>- Constant wit B8 to T-Link davice 0<br>- Target 1 attraces speed: 4000 kHt Gised)<br>- Target 1 attraces creat flow for Gised)<br>- Target 1 attraces creat flow for Gised)<br>- Target 1 attraces creat flow for Gised)<br>- Target 1 attraces creat flow for Gised)<br>- Constant from project flow for Gised)<br>- Target 1 attraces creat flow for Gised)<br>- Constant flow for Gised<br>- Connected Core Id: 0x08C11477 Speed: 4000 kH                                                                                                    | close project                                                                                  |        |                             |           |                     |                |   |
| Save Flasher data file<br>Download config & data file to Flasher<br>Export setup file<br>Recent Flies<br>Recent Flies<br>Bit Alt+F4<br>Creating are project<br>- Were project<br>- Were the formed in the formed<br>- This device Core ID: DoBCLIATT (Mene)<br>- Connected Core Id: 0x08CI14T7 Speed: 4000 kH                                                                                                    | Save Flasher config file                                                                       |        |                             |           |                     |                |   |
| Download config & data file to Flasher<br>Download serial number file to Flasher<br>Export setup file<br>Recent Flores<br>Exit Alt+F4<br>For the project<br>- Sere project<br>- Sere project<br>- Target 1: 3000<br>- Target 1: 3000                                                                                                    | Save Flasher data file                                                                         |        |                             |           |                     |                |   |
| Download serial number file to Flasher Export setup file Recent Files Exit Alt+F4  Exit Alt+F4                                                                                                    | Download config & data file to Flasher                                                         |        |                             |           |                     |                |   |
| Export setup file   Recent Flies   Recent Projects   Exit   Alt+F4     SEGGGEER     Picos   Creating ms project   - Mare project set Successfully   Concerted Successfully   - Target is strice. speed: 4000 kHt Gized)   - Target is 3000   - Target is 3000   - Target is 3000   - Target is 3000   - Target is 3000   - Target is 000 kHt Gized)   - Target is 000 kHt Gized) <td< td=""><td>Download serial number file to Flasher</td><td></td><td></td><td></td><td></td><td></td><td></td></td<>                                                                                                    | Download serial number file to Flasher                                                         |        |                             |           |                     |                |   |
| Recent Files Recent Projects Exit Alt+F4                                                                                                    | Export setup file                                                                              |        |                             |           |                     |                |   |
| Recent Projects  Exit Alt+F4  SEGGER  Creating may project  The project of the second second                                                                                                    | Recent Files                                                                                   | •      |                             |           |                     |                |   |
| Exit Alt+F4                                                                                                    | Recent Projects                                                                                | •      | SEGGER                      |           |                     |                |   |
| Connected Successfully     Connected Core ID: 0x08C11477 (Reas)     Connected Core Id: 0x08C11477 Speed: 4000 kH                                                                                                    | Exit                                                                                           | Alt+F4 |                             |           |                     |                |   |
| Concerting new project       Image: Concerting the State of Concerting the State of Concerted State of Concerted State of Concerted State of Concerting the State of Concerting the State of Concerting the State of Concerted State of Concerted State of Con                                                                                                    | < >                                                                                            |        | ,                           |           |                     |                |   |
| Creating new project<br>Hew project created successfully<br>Connecting<br>Connecting fuels bits J-Link drvice 0<br>- Connecting fuels bits J-Link drvice 0<br>- Traget 1 = 3.000<br>- Traget 1 = 3.000<br>- Traget 1 = 3.000<br>- Traget 1 = 100 Add (1) TW device. Core ID: DxdBC11477 (Mone)<br>- Connected successfully<br>4<br>Open an existing data file<br>Connected Core Id: 0x0BC11477 Speed: 4000 kH                                                                                                    | LOG                                                                                            |        |                             |           |                     |                |   |
| Connecting '<br>- Converting '<br>- Target interface speed: 4000 kHr (Fixed)<br>- Target interface speed: 4000 kHr (Fixed)<br>- Thitialized successfully<br>- Target interface speed: 4000 kHr (Fixed)<br>- Target interface speed: 4000 kHr (Fixed)<br>- Connected successfully<br>4<br>Open an existing data file<br>Connected Core Id: 0x08C11477 Speed: 4000 kH                                                                                                    | Creating new project<br>- New project created successfully                                     |        |                             |           |                     | ^              |   |
| Target interface speed: 4000 Mtr (Fixed)<br>- Wreget 3.3007<br>- Executing init sequence in<br>- Thin times successfully<br>- Connected Successfully<br>- Open an existing data file<br>Connected Core Id: 0x08C11477 Speed: 4000 Mtr<br>- Speed: 4000 Mtr<br>- Connected Successfully                                                                                                    | Connecting<br>- Connecting via USB to J-Link device 0                                          |        |                             |           |                     |                |   |
| Servitar jini Lequence .     Thitidized successfully     Target interface speed: 4000 kHr (Fixed)     Thing found 17M0 device. Care ID: Dx0BC11477 (Hone)     Connected successfully      Open an existing data file     Connected Core Id: 0x0BC11477 Speed: 4000 kH                                                                                                    | - Target interface speed: 4000 kHz (Fixed)                                                     |        |                             |           |                     |                |   |
| Target interfore speed: 4000 bft: (Firsd)     Three interfore speed: 4000 bft: (Firsd)     Three interfore speed: 4000 bft: (Firsd)     Connected successfully      Open an existing data file     Connected Core Id: 0x08C11477 Speed: 4000 kH                                                                                                    | - Executing init sequence                                                                      |        |                             |           |                     |                |   |
| - P-Link found 1 JTAC device. Core ID: 0x08C11477 (Nenes)     Connected successfully     Open an existing data file     Connected Core Id: 0x08C11477 Speed: 4000 kH                                                                                                    | - Initialized successfully<br>- Target interface speed: 4000 kHz (Fixed)                       |        |                             |           |                     |                |   |
| Open an existing data file     Connected     Core Id: 0x0BC11477     Speed: 4000 kH                                                                                                    | <ul> <li>J-Link found 1 JIAG device. Core ID: 0x080</li> <li>Connected successfully</li> </ul> | (None) |                             |           |                     |                |   |
| Open an existing data file Connected Core Id: 0x0BC11477 Speed: 4000 kH                                                                                                    |                                                                                                |        |                             |           |                     |                |   |
| Open an existing data me Connected Core Id: 0x08C114/7 Speed: 4000 kH                                                                                                    | Onen en estation data filo                                                                     |        |                             | Connected | Com 14: 0:00C11477  | Creat 4000 Ht  |   |
|                                                                                                    | Open an existing data file                                                                     |        |                             | Connected | Core Id: 0x0BC114// | speed: 4000 kH | ļ |

Figure 4-5. Upload the Target Burning File

| SEGGER J-Flash V6.30d - [new project *]                                                                                                    |                                                                                                    |                                          |                      |                      |                       |                      |                              |                                      |                      |                      |                      |                      |                      |                      |                      |                      |                      |                       |                      |                 |            |    |
|----------------------------------------------------------------------------------------------------|----------------------------------------------------------------------------------------------------|------------------------------------------|----------------------|----------------------|-----------------------|----------------------|------------------------------|--------------------------------------|----------------------|----------------------|----------------------|----------------------|----------------------|----------------------|----------------------|----------------------|----------------------|-----------------------|----------------------|-----------------|------------|----|
| Name<br>Host connection                                                                                                    | W p  B B S Value USB [Device 0]                                                                                                    | Address:                                 | (***)に多<br>(0×800)   | €\CI<br>0000         | MT23                  | 380F64               | 4-EQF<br>x1 x2               | (\exan                               | nple (               | code                 | \26. E               | EB_Te                | est\C                | CMT2                 | 2380                 | F64_0                | QFN4                 | 40_EB_F               | or                   |                 | 1          | 3  |
| Target interface<br>Init SWD speed<br>SWD speed                                                                                                    | SWD<br>4000 kHz<br>4000 kHz                                                                                                    | 8000000<br>8000010<br>8000020            | 38<br>00<br>00       | 1<br>12<br>00<br>00  | 2<br>00<br>00<br>00   | 3<br>20<br>00<br>00  | 4 :<br>21 0<br>00 0<br>00 0  | , 6<br>3 00<br>0 00<br>0 00          | 08<br>00<br>00       | 8<br>65<br>00<br>00  | 52<br>00<br>00       | н<br>00<br>00<br>00  | B<br>08<br>00<br>00  | 67<br>00<br>6B       | 52<br>00<br>52       | E<br>00<br>00<br>00  | P<br>08<br>00<br>08  | !                     | ? e                  | RgF             | 1<br><br>1 | Ξ  |
| MCU<br>Core<br>Endian<br>Check core ID<br>Use target RAM                                                                                                    | Nationstech N32G031<br>Cortex-M0<br>Little<br>No<br>132764 Bytes @ 0x20                                                                                | 8000030<br>8000040<br>8000050<br>8000050 | 00<br>33<br>33<br>33 | 00<br>03<br>03<br>03 | 00<br>00<br>00<br>00  | 00<br>08<br>08<br>08 | 00 0<br>33 0<br>6F 5<br>33 0 | 0 00<br>3 00<br>2 00<br>3 00         | 00<br>08<br>08<br>08 | 6D<br>33<br>33<br>33 | 52<br>03<br>03<br>03 | 00<br>00<br>00<br>00 | 08<br>08<br>08<br>08 | 31<br>33<br>33<br>33 | 03<br>03<br>03<br>03 | 00<br>00<br>00<br>00 | 08<br>08<br>08<br>08 | 33<br>30<br>33        |                      | R1.             |            |    |
| Flash memory<br>Base address<br>Flash size                                                                                                    | Internal bank 0<br>0x8000000<br>1416 Bytes                                                                                                    | 8000070<br>8000080<br>8000090<br>8000090 | 33<br>95<br>33<br>33 | 03<br>52<br>03<br>03 | 00<br>00<br>00<br>00  | 08<br>08<br>08<br>08 | 33 Ø<br>33 Ø<br>33 Ø<br>33 Ø | 3 00<br>3 00<br>3 00<br>3 00<br>3 00 | 08<br>08<br>08<br>08 | 33<br>33<br>33<br>33 | 03<br>03<br>03<br>03 | 00<br>00<br>00<br>00 | 08<br>08<br>08<br>08 | 33<br>33<br>33<br>33 | 03<br>03<br>03<br>03 | 00<br>00<br>00<br>00 | 08<br>08<br>08<br>08 | 33<br>.R3<br>33<br>33 | 83<br>83<br>83<br>83 | 3.              |            |    |
|                                                                                                    |                                                                                                    | 80000B0<br>80000C0<br>80000D0<br>80000D0 | 33<br>04<br>C0<br>84 | 03<br>48<br>46<br>4B | 00<br>85<br>C0<br>1 B | 08<br>46<br>46<br>68 | 33 0<br>08 F<br>88 1<br>01 2 | 3 00<br>0 E6<br>2 00<br>4 23         | 08<br>FB<br>20<br>43 | 33<br>00<br>10<br>82 | Ø3<br>48<br>B5<br>4C | 00<br>00<br>00<br>23 | 08<br>47<br>20<br>60 | 33<br>DF<br>00<br>00 | 03<br>4D<br>22<br>BF | 00<br>00<br>00<br>81 | 08<br>08<br>21<br>4B | 33<br>.H.F.<br>.F.F.  | 33<br>               | 3<br>H.G.M<br>' | <br><br>   |    |
|                                                                                                    |                                                                                                    | 80000F0<br>8000100<br>8000110<br>8000120 | 1B<br>1B<br>00<br>75 | 68<br>Ø2<br>29       | 02<br>9A<br>01<br>23  | 24<br>42<br>D1       | 23 4<br>F3 D<br>00 B         | 0 59<br>1 7B<br>F FE<br>6 1B         | 08<br>4B<br>E7       | 52<br>1B<br>77       | 1C<br>68<br>4B       | 00<br>02<br>1B       | 29<br>24<br>68       | 03<br>23<br>9B<br>72 | D1<br>40<br>08<br>40 | 05<br>59<br>9B       | 23<br>08<br>00       | .h.\$#<br>B.<br>.>    | 10Y.F                | h.\$#0<br>K.h.  | .#<br>Y.   | •  |
| Connecting<br>- Connecting v<br>- Target inter<br>- VTarget = 3.:<br>- Executing in                                                                                                    | LOG<br>Connecting<br>- Connecting via USB to J-Link device 0<br>- Target interface speed: 4000 kHz (Fixed)<br>- VTarget = 3.300V<br>- VTarget = 3.300V |                                          |                      |                      |                       |                      |                              |                                      |                      | 3                    |                      |                      |                      |                      |                      |                      |                      |                       |                      |                 |            |    |
| - Initialized successfully<br>- Target interface speed: 4000 kHz (Fixed)<br>- J-Link found 1 JTA6 device. Core ID: 0x0BB11477 (None)<br>- Connected successfull successfull successfull successfull successfull successfull successfull successfull successfulls (44100 bytes, 1 range, CRC of data = 0x8927EDC1, CRC of file = 0x83D0E4AB) |                                                                                                    |                                          |                      |                      |                       |                      |                              |                                      |                      |                      |                      |                      |                      |                      |                      |                      |                      |                       |                      |                 |            |    |
| Ready                                                                                                    |                                                                                                    |                                          |                      |                      |                       |                      |                              |                                      |                      |                      | C                    | onne                 | ected                | 1                    | Cor                  | e Id:                | 0x08                 | 3B1147                | 7 Sp                 | oeed: 4         | 000 k      | :H |

Figure 4-6. Open the Target Burning File

5. Click "Target" on the main menu bar, select "Manual Programming", and then select "Program", and then the J-Flash will burn the target file for CMT2390F64-EB.

Figure 4-7. Manually Burning Operation

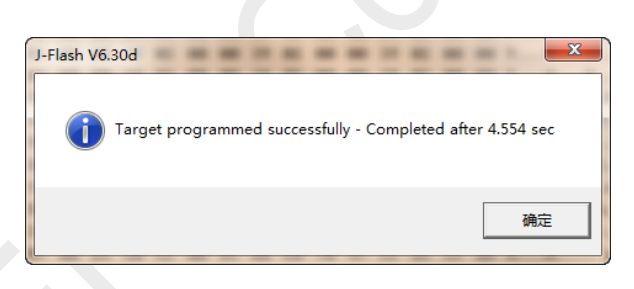

Figure 4-8. Successful Burning Prompt

6. Click CMT2390F64-EB reset button to reset the main controller, then complete the firmware burning update.

### 4.2 Corresponding Mode for Each Function/Indicator

#### • Spectrum analysis test

The target frequency and target power can be tested for index of the spectrum when enter into CW Tx mode.

• Sensitivity test

The PN9 sequence error number rate can be tested by parameters of the target requency, target rate/frequency offset when enter into Direct Rx mode. RF GPIO3 can be used as demodulation output data stream and returns data to the signal source instrument. RF GPIO2 is output as synchronous data clock signal.

#### • Unidirectional distance test

Two sets, one is set for "Only Tx Mode", the other is set for "Only Rx Mode", when other parameters/configuration are consistent, one-way communication distance evaluation can be performed.

#### • Bidirectional distance test

Both sets are set to "Tx and Rx Mode". One sets the active Tx Mode and the other sets the passive Rx Mode. When other parameters/configurations are consistent, the bidirectional communication distance can be evaluated

#### • Reasonable RSSI evaluation

In the received state, the RSSI display is extracted. For example, in Direct Rx mode, the RSSI is monitored in real time and the display is updated, which can be used as an environmental noise assessment in the current test situation (based on conditions of the evaluation kit). Therefore, the communication link margin can be obtained by the comparision of the packet RSSI and environmental noise when the RSSI of the received packet is displayed no matter in unidirectional or bidirectional distant test.

## 5 Revise History

|--|

| Version | Chapter | Revise content | Date       |
|---------|---------|----------------|------------|
| 0.1     | All     | Initial        | 2023-04-25 |

## 6 Contacts

Shenzhen Hope Microelectronics Co., Ltd.

Address: 30th floor of 8th Building, C Zone, Vanke Cloud City, Xili Sub-district, Nanshan, Shenzhen, GD, P.R. China

 Tel:
 +86-755-82973805 / 4001-189-180

 Post Code:
 518052

 Sales:
 sales@hoperf.com

Website: www.hoperf.com

#### Copyright. SHENZHEN Hope Microelectronics Co., Ltd. All rights are reserved.

The information furnished by HOPERF is believed to be accurate and reliable. However, no responsibility is assumed for inaccuracies and specifications within this document are subject to change without notice. The material contained herein is the exclusive property of HOPERF and shall not be distributed, reproduced, or disclosed in whole or in part without prior written permission of HOPERF. HOPERF products are not authorized for use as critical components in life support devices or systems without express written approval of HOPERF. The HOPERF logo is a registered trademark of SHENZHEN Hope Microelectronics Co., Ltd. All other names are the property of their respective owners.

#### IMPORTANT NOTICES AND DISCLAIMERS

The above information is for reference purposes only to assist customers' design and development. CMOSTEK reserves the right to change the above information without notice due to technological innovation.

All HOPERF products have passed the factory test before shipment. Customers should take up full liability to evaluate their own applications and to determine the feasibility of applying any HOPERF product.

The material contained herein is the exclusive property of HOPERF and shall not be copied or demonstrated, and HOPERF assumes no responsibility for any claims, reparation, costs, losses, debts, etc. arising from the use of the material contained herein.